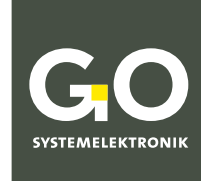

WE MAKE LIQUIDS TRANSPARENT.

# Manual BlueSense Transducer

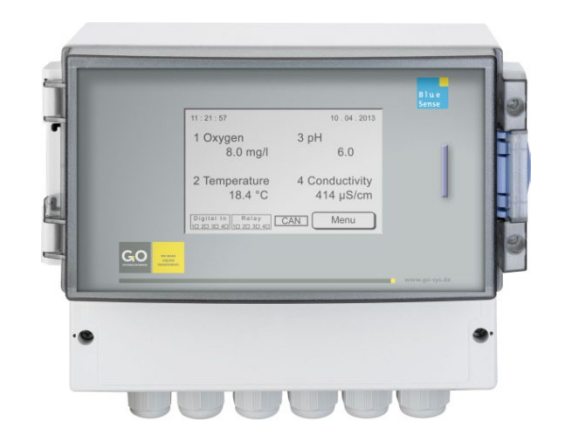

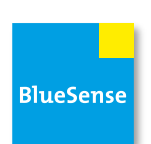

Version of this manual: 5.01 en

www.go-sys.de

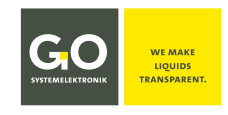

#### Copyright

#### According to the protective notes of DIN ISO 16016

"The reproduction, distribution and utilization of this document as well as the communication of its contents to others without express authorization are prohibited. Offenders will be held liable for the payment of damages. All rights reserved in the event of patent, utility model or design registration."

#### Changes

GO Systemelektronik GmbH retains the right to modify the contents of the manual without prior notice.

#### **Liability exclusion**

GO Systemelektronik GmbH takes no responsibility for correct system operation under all possible operating conditions. It is not possible to guarantee that the software will function completely without error under all possible circumstances. GO Systemelektronik GmbH therefore disclaims all liability for any direct or indirect damage resulting from system operation or the contents of this manual.

#### **Product observance**

Within the scope of our obligation for product observance GO Systemelektronik GmbH will endeavour to warn third parties about all identified dangers which could arise from the interaction between hardware and software and from the use of other components. Effective product observance is only possible with adequate information from the end user about the planned field of application and the hardware and software used. If the conditions of use change or if the hardware or software is changed, due to the complex relationships between hardware and software, it is no longer possible to describe all possible dangers and their effects on the total system, in particular on our system. This manual does not describe every possible property and combination of the system. For further information, please contact GO Systemelektronik GmbH.

#### Manufacturer's declaration

When installing the system it is necessary to ensure correct electrical connection, protection against moisture and foreign bodies and excessive condensation, and system heating which can arise from both correct and incorrect use. It is the responsibility of the installer to ensure that the correct installation conditions are provided.

Germany

© GO Systemelektronik GmbH Faluner Weg 1 24109 Kiel Germany Tel.: +49 431 58080-0 Fax: +49 431 58080-11 www.go-sys.de info@go-sys.de Creation date: 9.5.2023 Described firmware version: 3.08 Version of this manual: 5.01 en Article number of this manual: DOC 485 0001-E-5.01-BDA File name: DOC 485 0001-E-5.01-BDA BlueSense.pdf

GO Systemelektronik GmbH

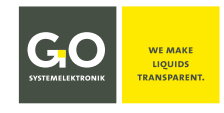

## Transportation Note for Distributors

| <b>Transportation note for distributors:</b><br>Avoid exposing the BlueSense Transducer to ionizing radiation.<br>In the case of transnational transport routes and the associated controls, it is possible that<br>a BlueSense transducer is exposed to a too high dose of X-radiation and, as a result, stored<br>values in the EEPROMs of the sensor plug-in cards may be affected. |
|----------------------------------------------------------------------------------------------------|
| Procedure before delivery:                                                                                                    |
| Switch on BlueSense transmitter.                                                                                                    |
| <ul> <li>Call up the calibration coefficients menu.</li> <li>[Menu] ⇒ [Setup] ⇒ [Service] ⇒ Input Service password* ⇒</li> <li>[Sensor name] ⇒ [C0C5] [C6C7]</li> <li>Repeat with the following sensors if necessary.</li> </ul>                                                                                                    |
| • Compare the calibration coefficients with the supplied sensor setup protocols and, if necessary, correction of the calibration coefficients.                                                                                                    |
| * The necessary service password can be found in the enclosed Device Setup Sheet.                                                                                                    |

# SALE STATES

## BlueSense

## **Table of Contents**

| 1 Overview                                            | 6  |
|-------------------------------------------------------|----|
| 2 Technical Data and Connection Diagrams              | o  |
| 2 1 Technical Data                                    |    |
| 2.2 Connection Diagram 1 Control Parameter            | q  |
| 2.3 Connection Diagram 2 Control Parameter            | 10 |
| 2.4 Sensor Terminal Connection Diagram                |    |
| 2.5 Notes on the Pulse/Digital Inputs                 |    |
|                                                       |    |
| 3 Hazard Note                                         |    |
| 4 Turning On the System                               |    |
| 4.1 Parameter Display and Main Menu                   |    |
| 4.1.1 Parameter Display                               |    |
| 4.1.1.1 Menu Password Prompt                          |    |
| 4.1.2 Main Menu                                       | 15 |
| 5 Setup                                               |    |
| 5.1 Sensors                                           |    |
| 5.1.1 Oxvaen Sensor Setup (Control Parameter)         |    |
| 5.1.1.1 Sensor Calibration                            |    |
| 5.1.1.1.1 Example One-Point-Calibration               |    |
| ,<br>5.1.1.1.2 Example Two-Point-Calibration          |    |
| 5.1.1.2 Relay Setup                                   |    |
| 5.1.1.3 Current Output Setup                          |    |
| 5.1.1.4 Change Name                                   |    |
| 5.1.1.5 Parameter                                     |    |
| 5.1.1.5.1 Minimum Value and Maximum Value             |    |
| 5.1.1.5.2 Average and Interval                        |    |
| 5.1.2 Temperature Sensor Setup (Associated Parameter) |    |
| 5.1.3 Digital In                                      |    |
| 5.2 Reset                                             |    |
| 5.3 Comport                                           |    |
| 5.3.1 Protocol Selection                              |    |
| 5.3.2 Modbus Address Input                            |    |
| 5.4 Lanauaae Settina                                  |    |
| 5.5 Time/Date                                         |    |
| 6 Screen                                              |    |
| 7 Memory Card                                         | 33 |
| 7 1 Save Data                                         | 33 |
| 7 2 Adjustment of the Storage Interval                | 34 |
| 7.3 Update (Firmware)                                 | 24 |
| 7.4 Read Data                                         |    |
| 9 Drograms                                            | 20 |
| o Frograms                                            |    |
| 8.2 Parameter PIN                                     |    |
| 9.2 1 Daramotor DID (Sonsor solaction)                |    |
| 0.2.1 Pututtieler Pid (Sensor selection)              |    |

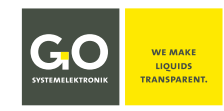

| 9 Info Transducer           | 40 |
|-----------------------------|----|
| 10 Installation Notes       | 41 |
| 11 Maintenance Instructions | 41 |

| Appendix A – Modbus                          | 42 |
|----------------------------------------------|----|
| Appendix B – Connection to a BlueBox         | 46 |
| Appendix C – Adjustment of the Touch Display | 47 |
| Appendix D – Housing Dimensions              | 48 |
| Appendix E – Status and Error Messages       | 49 |
| Appendix F – Multipoint Calibration          | 51 |
| Appendix G – Menu Structure                  | 53 |

| Commissioning of the BlueSense Transducer | 56 |
|-------------------------------------------|----|
| CBS 1 Notes on Operation                  | 57 |
| CBS 2 Commissioning                       | 58 |
| CBS 3 EU Declaration of Conformity        | 59 |
| •                                         |    |

#### **1** Overview

This user manual describes a BlueSense Transducer.

#### The Transducer

- receives the signals of the connected sensors,
- generates there from measurement values,
- displays the measurement values,
- transduces the measurement values into analogue current values (4 20 mA),
- transmits the current values to a signal processing systems,
- transmits the measurement values via CAN-bus to a BlueBox or is able to network with PLC<sup>1</sup>-Systems via RS232 or RS485 or Profibus<sup>®</sup>,
- stores the measurement values on a SD Memory Card,
- switches relays by overrun or underrun of settable alarm values,
- converts the measurement values of a conductivity sensor into salinity<sup>2</sup>,
- switches two internal relays at adjustable times (here called Flushcontrol),
- executes a relay control program and a PID controller
- and executes customer-specific programs.

#### Connectable sensors and measurement inputs:

| • | Conductivity: measuring principle: inductive with integrated temperature sensor: measuring principle: NTC | 0 – 120 mS/cm   0 – 4000 μS/cm<br>0 to 80 °C |
|---|----------------------------------------------------------------------------------------------------|----------------------------------------------|
| • | Temperature: measuring principle: NTC<br>Standard temperature sensor 83k3NTC                              | -5 to +80 °C<br>25°C ≙ 83 kΩ                 |
| • | Dissolved oxygen: measuring principle: galvanic cell                                                      | 0 – 20 mg/l                                  |
| • | Dissolved oxygen: measuring principle: fluorescence                                                       | 0 – 20 mg/l                                  |
| • | pH glass electrode                                                                                        | рН 3 – рН 13                                 |
| • | Ion-selective electrode                                                                                   |                                              |
| • | Turbidity submersible: scattered light 90°, wave length 860 nm                                            | 0 – 3000 FNU                                 |
| • | Turbidity flow through: scattered light 90°, wave length 860 nm                                           | 0 – 100 FNU                                  |
| • | ORP                                                                                                    | -2000 to +2000 mV                            |
| • | Current input, resistance 50 $\Omega$                                                                     | 4 – 20 mA                                    |
| • | Voltage input                                                                                             | 0 – 5 V   5 – 50 V                           |
|   |                                                                                                    |                                              |

• All established sensors with current or voltage outputs, e.g. Cl, ClO<sub>2</sub>, NH<sub>4</sub>, etc.

Modbus sensors

The number of sensors that can be connected is determined by the delivered Transducer configuration. There are two configurations:

24109 Kiel Germany

- **1 Control parameter = 1 analogue input** One sensor is connected. One control parameter is measured and where applicable the temperature as an associated parameter.
- **2 Control parameters = 2 analogue inputs** Two sensors are connected. Two control parameters are measured and where applicable the temperature for each sensor as associated parameters.

Tel.: +49 431 58080-0

info@go-sys.de

GO Systemelektronik GmbH

Faluner Weg 1

www.go-sys.de

Fax: -58080-11

<sup>&</sup>lt;sup>1</sup> Programmable Logic Controller

<sup>&</sup>lt;sup>2</sup> Salinity according to the general formula of the UNESCO for seawater

# GGO Systemelektronik

BlueSense

To determine if your Transducer has 1 or two 2 control parameters please refer to the shipping note, the serial number of the transducer is on the right hand side of the housing.

| GO GO Systemelektronik GmbH<br>Made in Germany       |                                                                   |  |
|------------------------------------------------------|-------------------------------------------------------------------|--|
| Type: BlueSense                                      | Art. No.: 485 0001                                                |  |
| Power supply:                                        | 230 VAC                                                           |  |
| SN: 1234                                             | 39/27                                                             |  |
| GO Systemelektronik GmbH<br>Fax: +49 431 58080- 11 i | 24109 Kiel Tel.: +49 431 58080-0<br>info@go-sys.de ww w.go-sys.de |  |

The transducer can store the states of the inputs (and therefore also the measured values) and the error messages on an SD Memory Card. The Transducer itself has no data storage.

The transducer is operated via a touch-sensitive screen (touch display). For example, you can calibrate sensors and set switching values in just a few steps.

The menu steps are displayed in plain text and are therefore easy to understand.

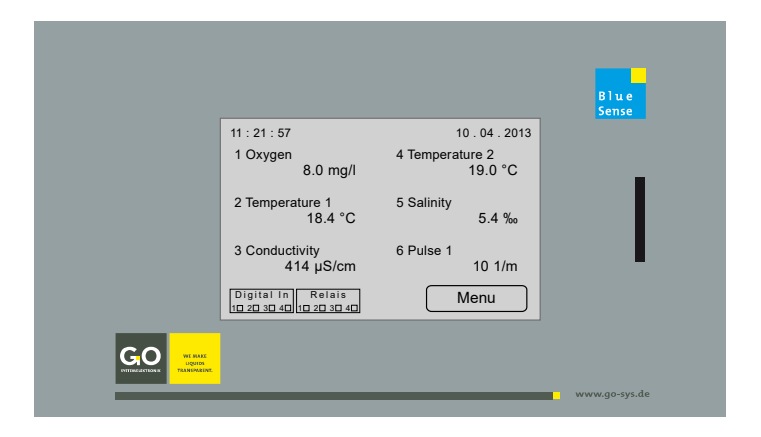

Basic structure of the menu navigation:

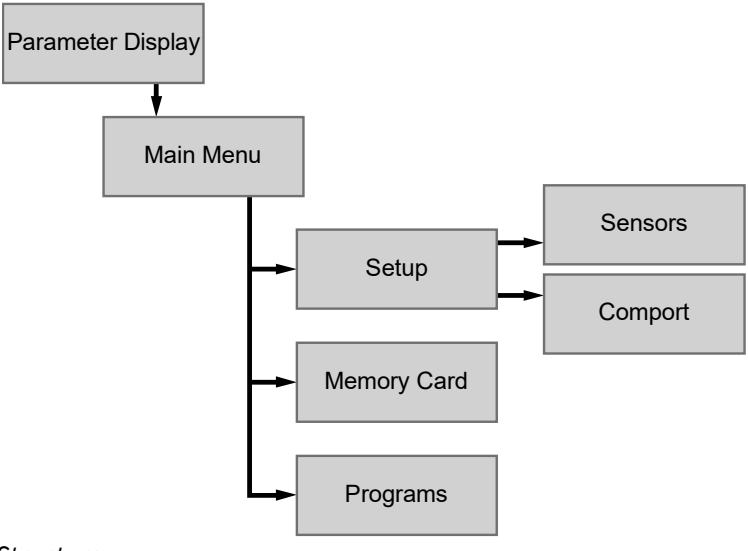

see Appendix G – Menu Structure

2 Technical Data and Connection Diagrams

## 2.1 Technical Data

Article-Nr. 485 0001-X

#### Inputs:

- 1 or 2 analogue inputs (1 Control parameter or 2 Control parameters) The particular configuration is on the shipping note, the serial number of the transducer is on the type plate at the right hand side of the housing.
- 2 pulse inputs, selectable to PNP/NPN (also statically usable), switching current approx. 6 mA, measurement range 0.05 Hz – 1000 Hz
- 2 digital inputs (static), potential-free contacts, switching current approx. 6 mA

#### **Outputs:**

- 2 current outputs (4 to 20 mA), active
- 2 relays with a switching capacity of 24 V / 0.5 A (resistive load)
- 2 relays with a switching capacity of 230 VAC / 2 A (resistive load) or 24 VDC / 6 A (resistive load)

#### **Communications interfaces:**\*

- CAN-bus connector for connection to the BlueBox-System or
- RS232 or RS485, each with 9600 Baud, Modbus or
- Profibus<sup>®</sup>

#### Voltage feed:\*

- 12 VDC, only for battery operation, received power max. 15 W or
- 24 VDC (18 36 VDC), received power max. 15 W or
- 230 VAC (90 260 VAC), received power max. 10 W
- To avoid incorrect measurements, the PE contact of the power supply (slot X10) must be connected.

Display: LCD Touch Panel: 240 x 128 pixels; secure temperature range -10 to +45 °C

**Housing:** Polycarbonate, 235 mm x 185 mm x 119 mm; protection code IP65; secure temperature range -10 to +45  $^{\circ}$ C

Weight: 1.35 kg

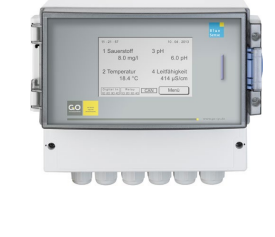

| GU Mad          | e in Germany       |
|-----------------|--------------------|
| Type: BlueSense | Art. No.: 485 0001 |
| Power supply:   | 230 VAC            |
| SN: 1234        | 39/27              |

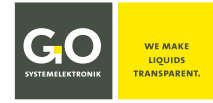

<sup>\*</sup> The equipment of your transducer is documented on the sticker on the inside of the cover for the cable connections.

## 2.2 Connection Diagram 1 Control Parameter

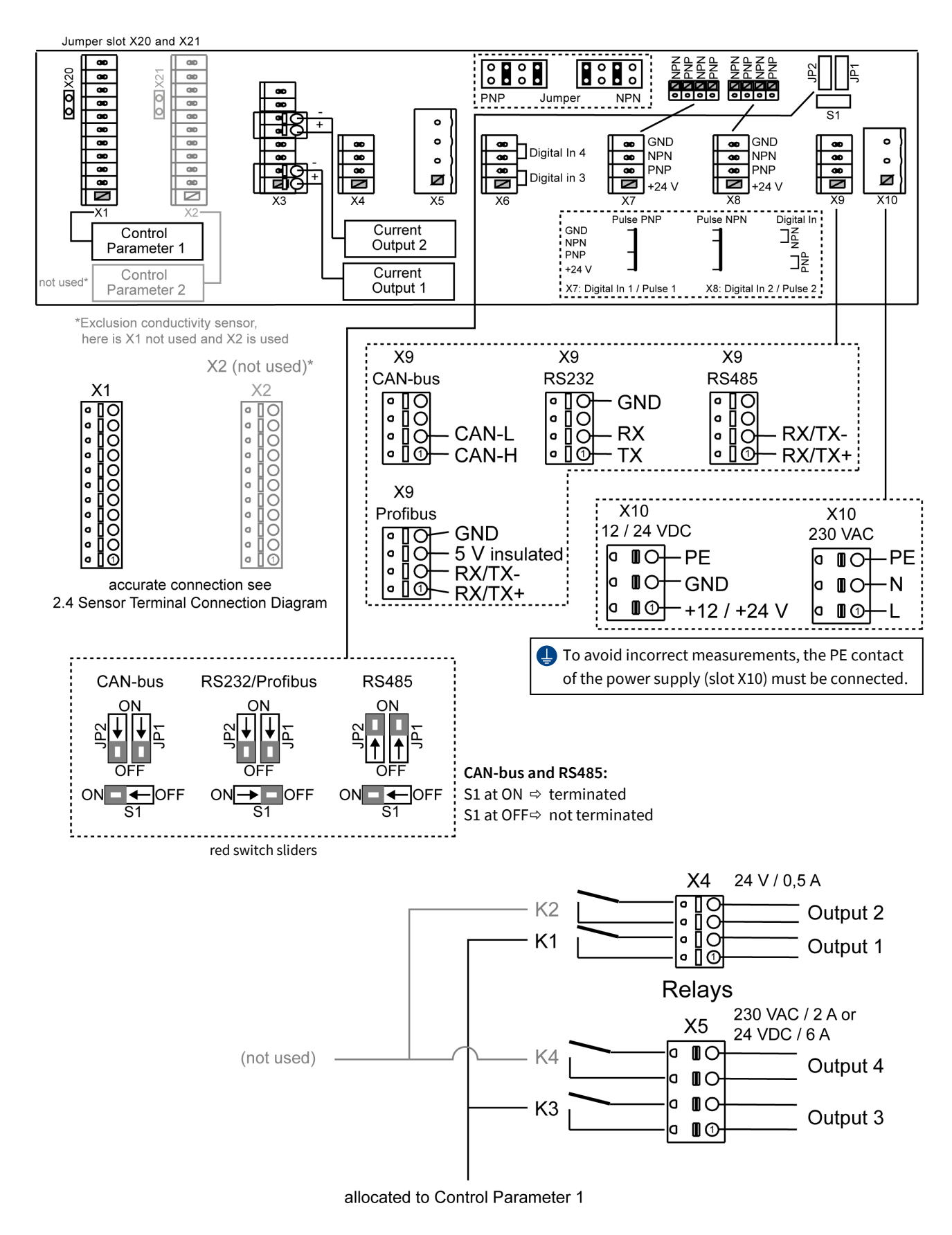

#### 2.3 Connection Diagram 2 Control Parameter

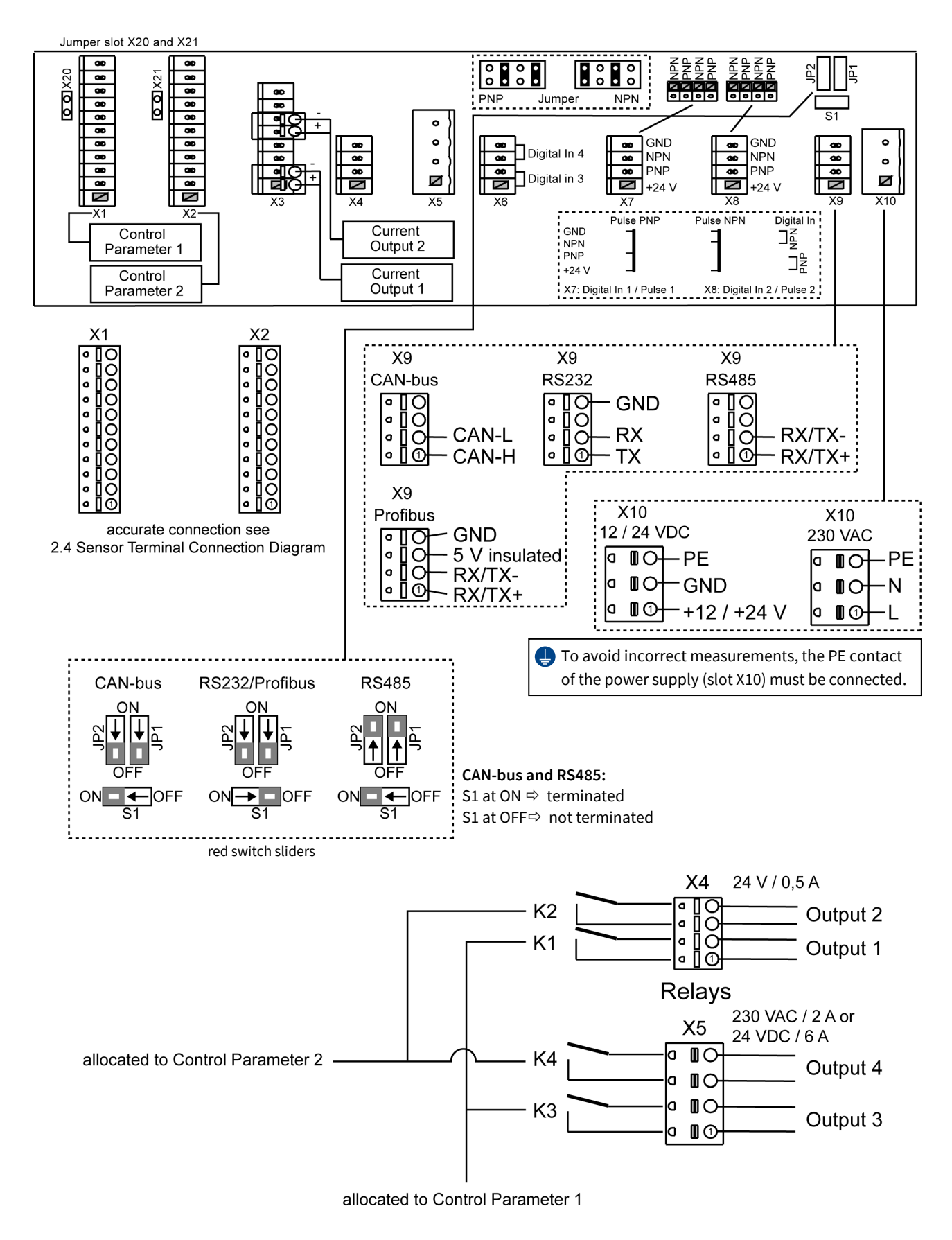

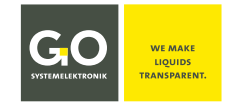

#### 2.4 Sensor Terminal Connection Diagram

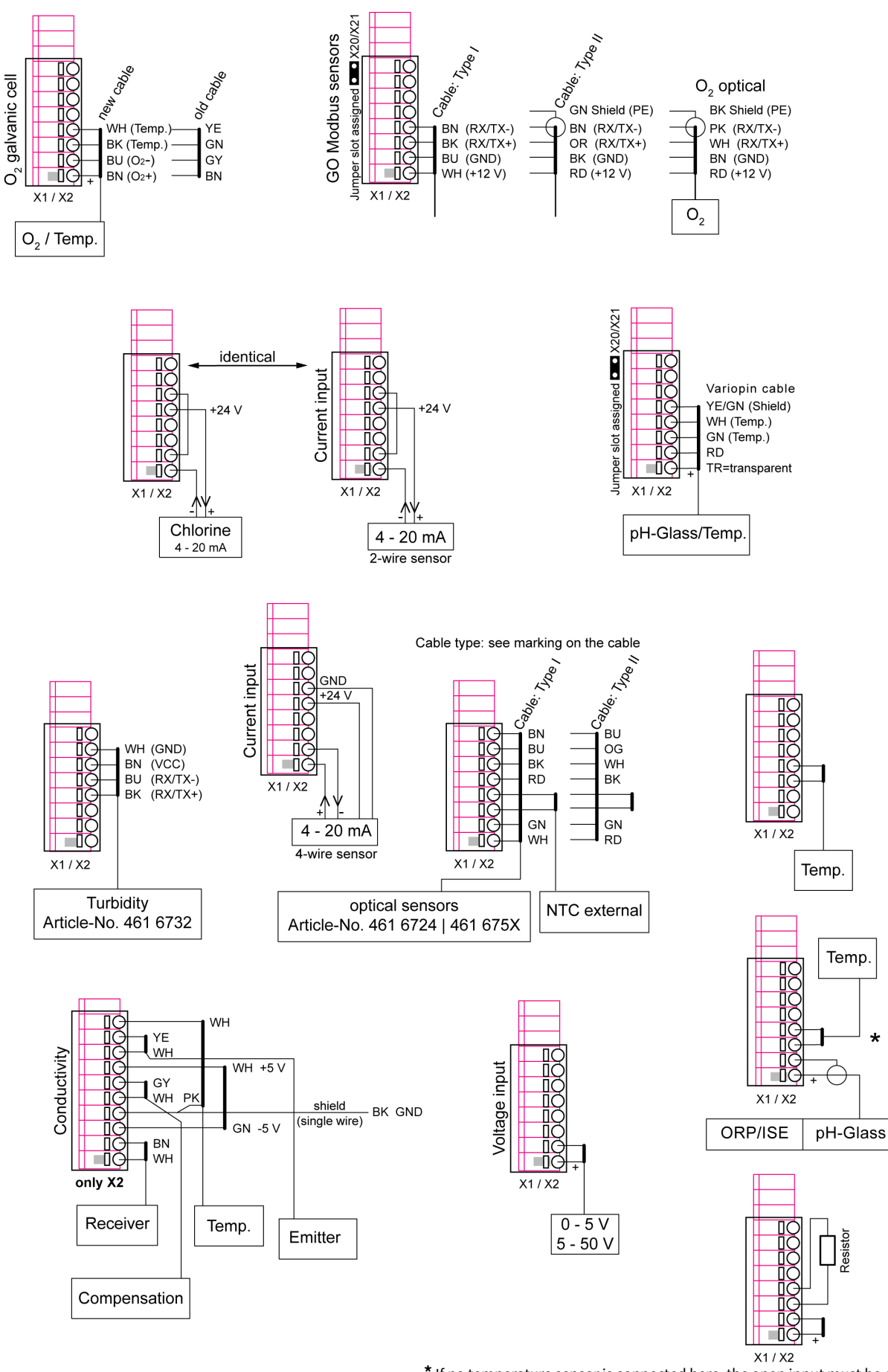

\* If no temperature sensor is connected here, the open input must be closed with a resistor:  $|ORP/ISE approx. 27 \text{ } k\Omega| |pH-Glass approx. 1.2 \text{ } k\Omega|$ 

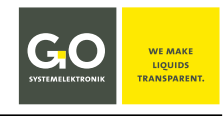

## 2.5 Notes on the Pulse/Digital Inputs

The BlueSense Transducer has 4 galvanically isolated digital inputs.

#### Pulse Inputs 1 and 2:

The assignment of the pulse inputs 1 and 2 is set at connector X7 and X8.

The pulse inputs 1 and 2 are provided for the connection of PNP or NPN encoders:

- The selection between PNP and NPN is set at the associated jumper slots.
- Assignment see 2.2 Connection Diagram 1 Control Parameter or 2.3 Connection Diagram 2 Control Parameter

The two pulse inputs 1 and 2 can also be used as static inputs:

- Selection PNP: Signal at connection of 24 V and PNP
- Selection NPN: Signal at connection of GND and NPN
- Assignment see 2.2 Connection Diagram 1 Control Parameter or 2.3 Connection Diagram 2 Control Parameter

#### **Digital Inputs 3 and 4:**

The digital inputs 3 and 4 are static inputs.

The assignment of the digital inputs 3 and 4 is set at connector X6.

- Digital input 3: Signal at connection of the two lower clamp sockets
- Digital input 4: signal at connecting the two upper clamping sockets
- Assignment see 2.2 Connection Diagram 1 Control Parameter or 2.3 Connection Diagram 2 Control Parameter

At static use all 4 digital inputs are closers (NO = normally open).

#### **3 Hazard Note**

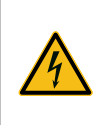

**Danger:** Improper handling of electrical devices endangers man and property. Let carry out the commissioning of the BlueSense Transducer only by skilful, trained personnel using appropriate tools. Incorrect installation could cause serious faults and errors that may damage the device.

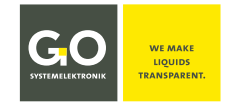

#### 4 Turning On the System

After the Transducer is switched on a software check and system initialisation occurs.

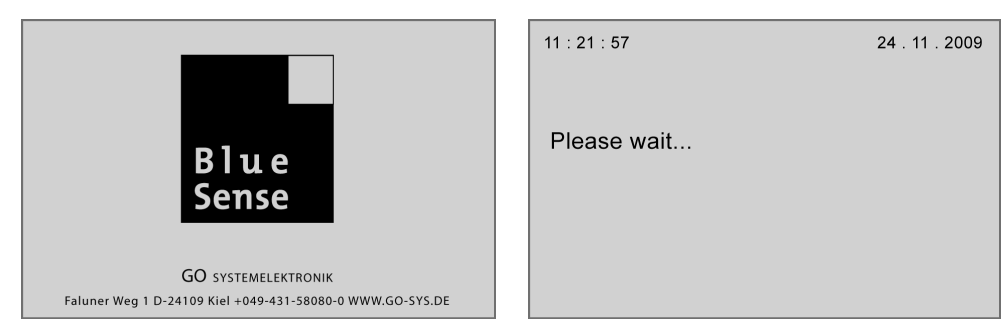

When the system is operational, the parameter display is activated.

#### 4.1 Parameter Display and Main Menu

#### 4.1.1 Parameter Display

The parameter display can show up to 6 different values.

Here, as an example, the measured parameter display with 6 displayed values.

- **1 Oxygen**: the first control parameter oxygen
- 2 Temperature: the associated temperature parameter for the first control parameter
- **3 Conductivity** : the second control parameter conductivity
- **4 Temperature**: the associated temperature parameter for the second control parameter
- **5 Salinity**: computed value from a conductivity measurement
- 6 Pulse 1: value of the first pulse input

The names of the sensors are automatically numbered and listed.

In top left-hand corner the time is displayed. In top right-hand corner the date is displayed.

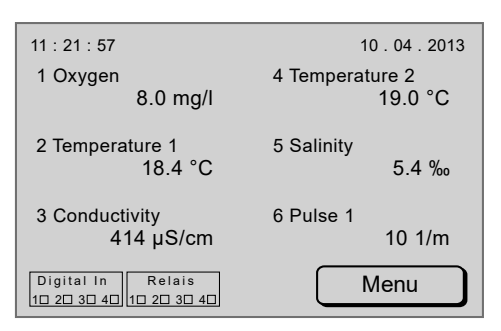

In the lower left corner the states of the 4 Digital In inputs and the switching states of the 4 relays are displayed (see Sensor terminal connection diagram).

A filled square (■) symbolizes the state 1, i.e. an input/relay is closed.

An empty square (□) symbolizes the state 0, i.e. an input/relay is open.

Status messages appear at the bottom of the parameter display (see Appendix E – Status and Error Messages).

When there is user inactivity in all other menus, the software switches in 2 minutes back to the Parameter Display. Not valid for input menus.

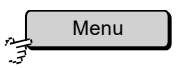

Switches to the Main Menu or, when the password protection is active, to a passwordprompt.see 4.1.1.1 Password Prompt and 4.1.2 Main Menu

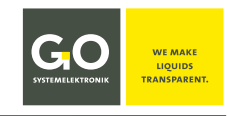

#### 4.1.1.1 Menu Password Prompt

#### Menu Parameter Display

If the password protection is active, you have to enter a password here.

You activate and deactivate the password protection on the Main Menu, see next page.

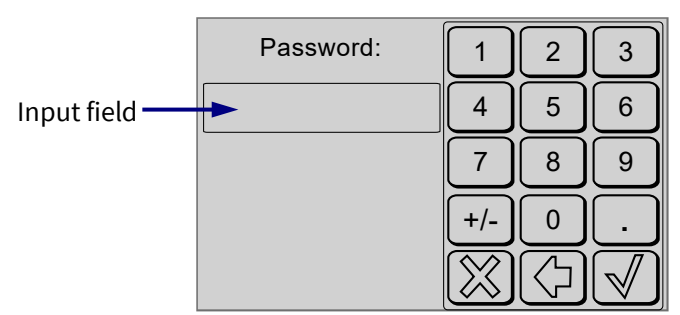

The necessary service password can be found in the enclosed Device Setup Sheet.

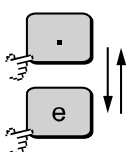

Switches between the decimal notation "." and the scientific notation "**e**" back and forth,

when there is no entry in the input field.

The password is entered in the decimal notation.

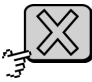

Aborts the password prompt and switches back to the Parameter Display.

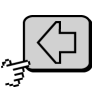

Deletes the last entered character.

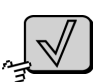

Verifies the password and switches to the Main Menu. If the password is incorrect, you receive an error message.

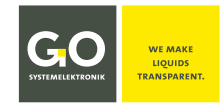

#### 4.1.2 Main Menu

, Menu

Parameter Display

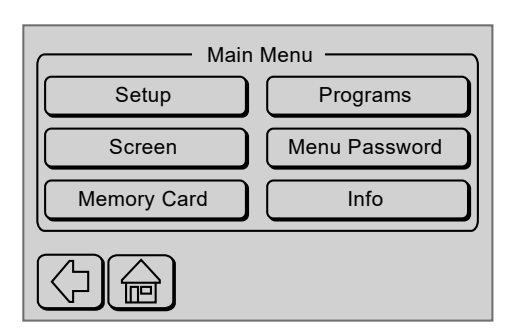

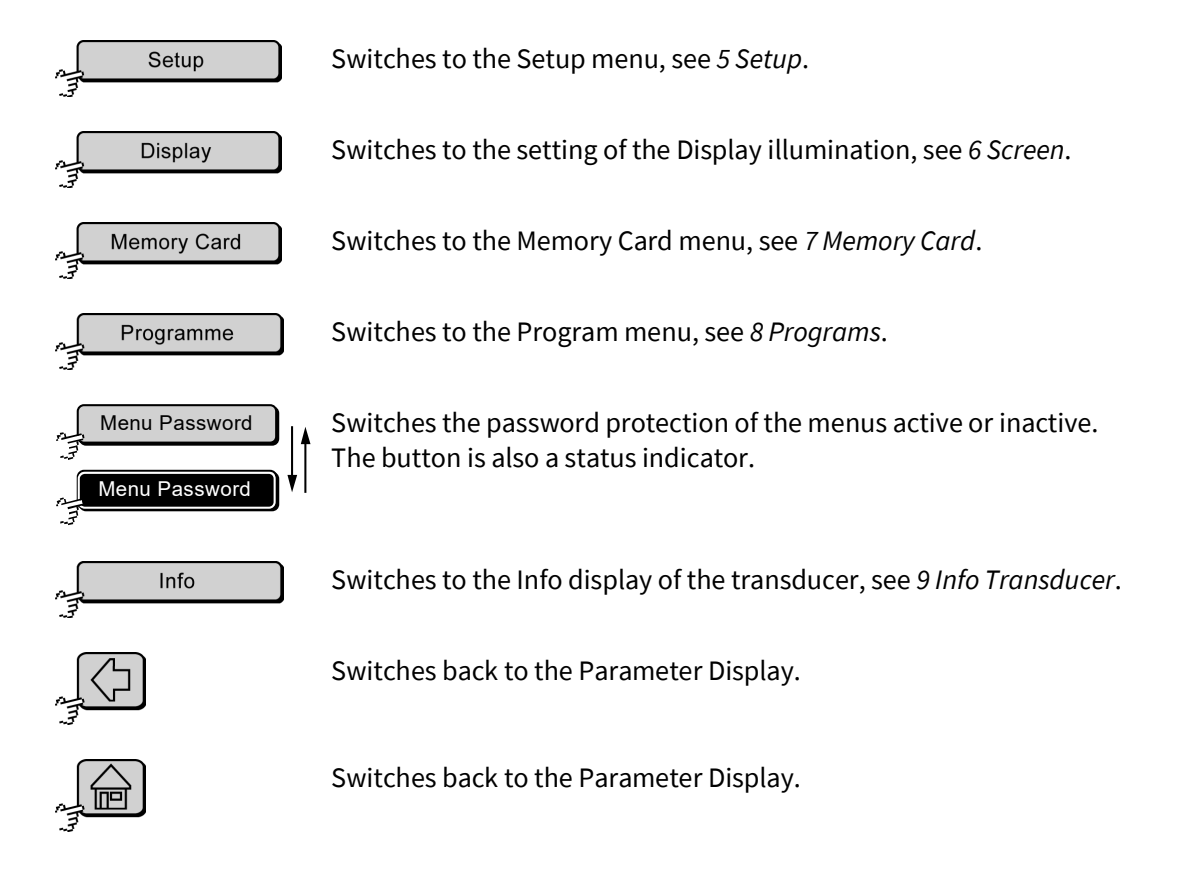

#### 5 Setup

| 2 | Setup |  |
|---|-------|--|
| 3 |       |  |

Main Menu

Sensors Comport Service Language Reset Time

From this menu you can adjust the settings of the connected sensors and change system parameters.

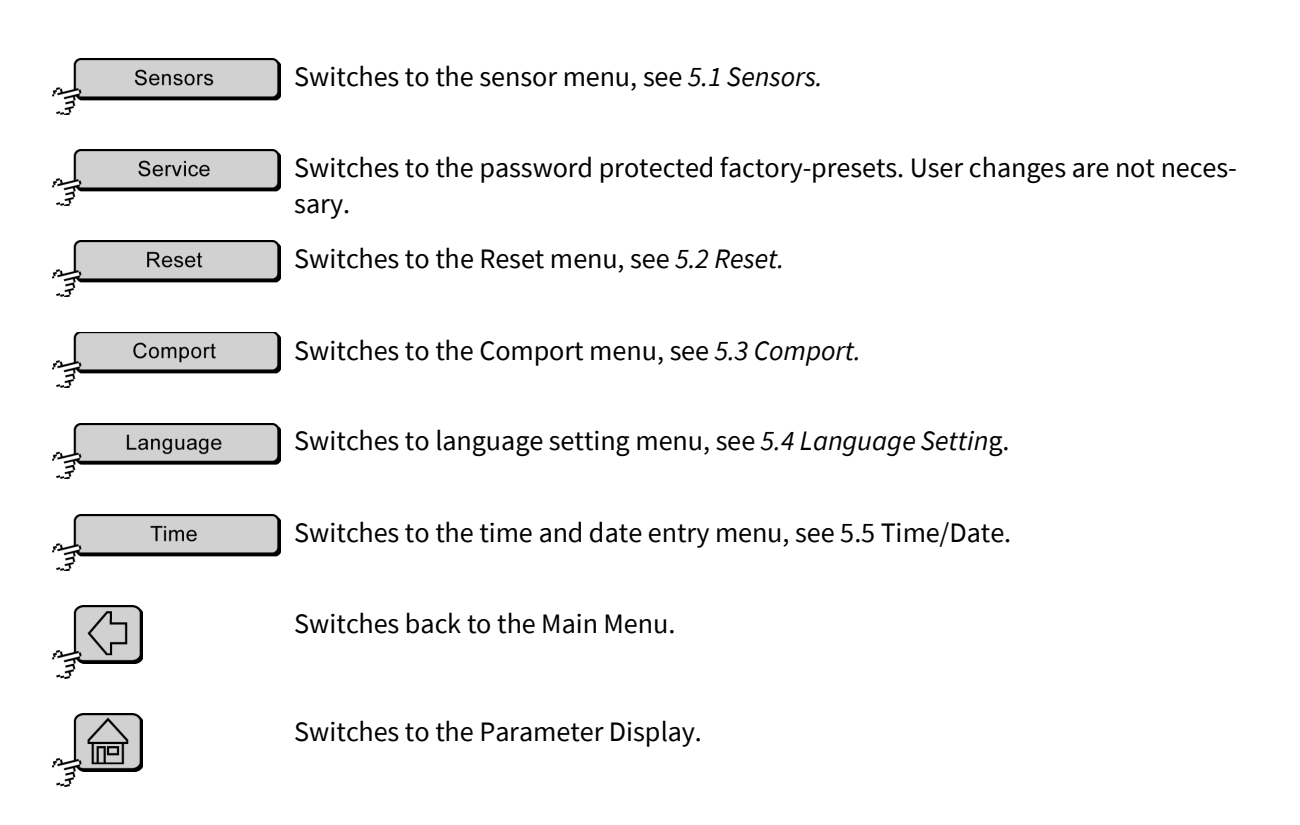

#### 5.1 Sensors

|     |         | _ |
|-----|---------|---|
|     | Sensors |   |
| A-4 |         |   |
| 7   |         |   |

| Se          | nsors —        |
|-------------|----------------|
| Oxygen      |                |
| Temperature | virt. Sensor 1 |
| рН          | Digital In     |
|             |                |

From this menu you can set the parameters of the connected sensors. The specific parameter setup is described in the sensor description.

The number of sensors that can be connected is determined by the delivered Transducer configuration. There are two configurations:

• 1 Control parameter

Setup

One (1) sensor is connected. One control parameter is measured and where applicable the temperature as an associated parameter.

• 2 Control parameters

Two (2) sensors are connected. Two control parameters are measured and where applicable the temperature for each sensor as associated parameters.

To determine if your transducer has one (1) or two (2) control parameters please refer to your shipping receipt.

This example has:

- 1. Sensor: Oxygen sensor (first control parameter)
- 2. Sensor: Oxygen sensor's integrated Temperature sensor (associated parameter)
- 3. Sensor: pH sensor (second control parameter)
- 4. Sensor: Virtual sensor 1, which can calculate the salinity\* from a conductivity measurement

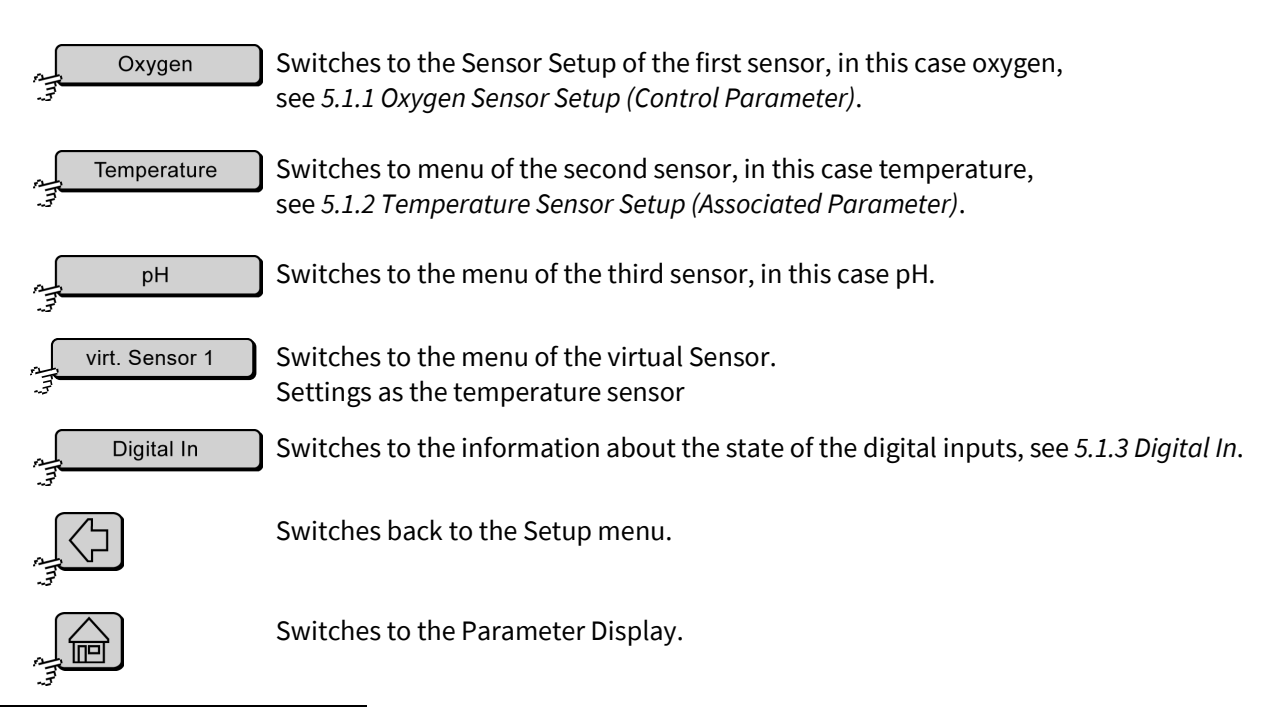

Germany

\* Salinity according to the general formula of the UNESCO for seawater

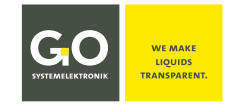

#### 5.1.1 Oxygen Sensor Setup (Control Parameter)

Oxygen

Sensors

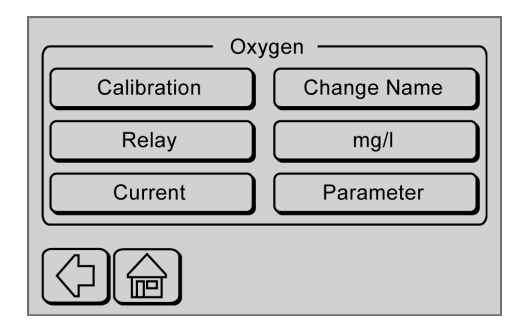

From this menu you can set the parameters of the selected sensor. The specific parameter setup is described in the sensor description.

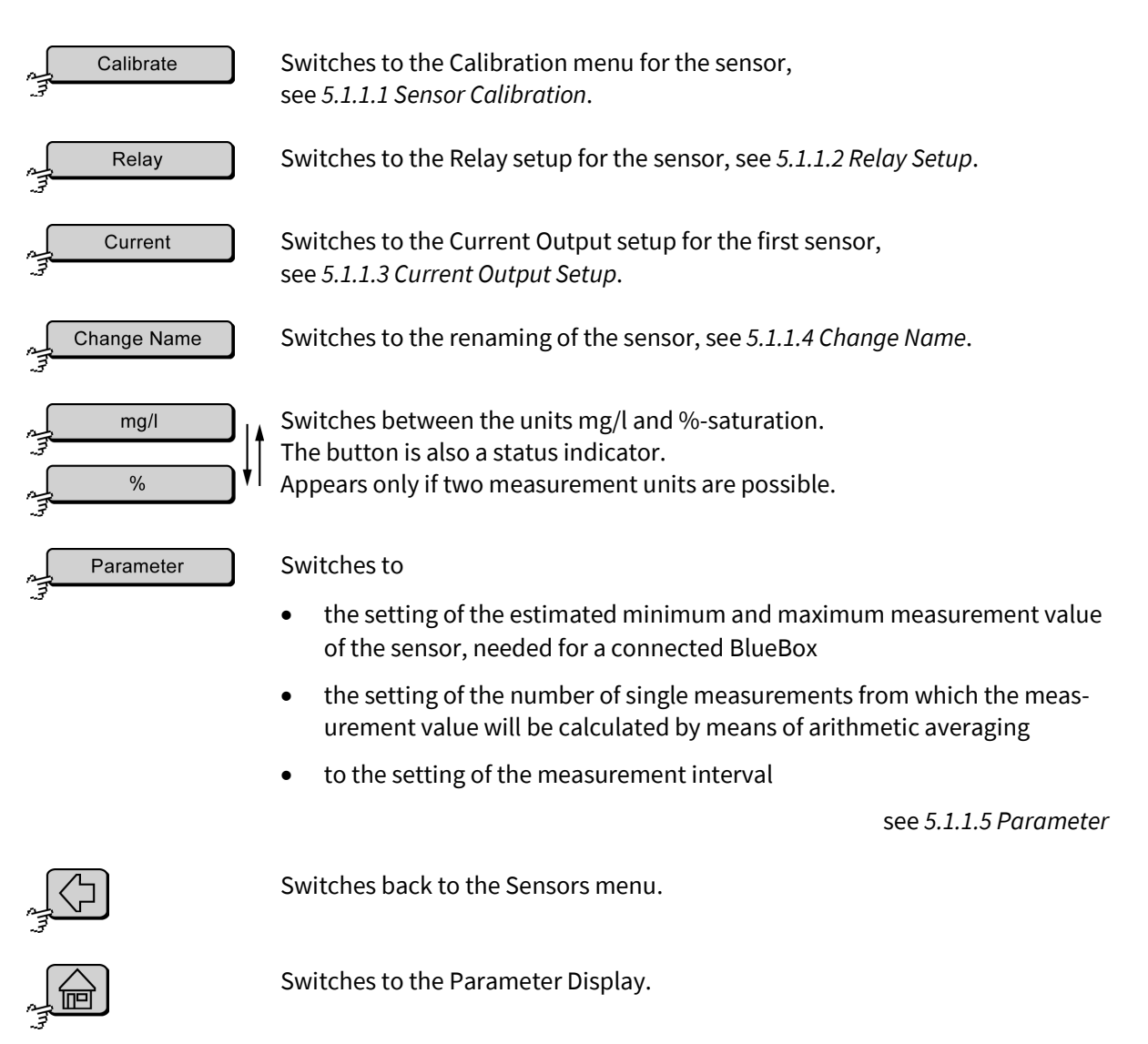

Germany

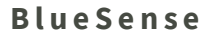

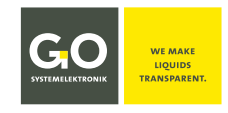

#### 5.1.1.1 Sensor Calibration

Calibration

Sensor Setup

Depending on the connected sensor there is a 1-point calibration or a 2-point calibration offered.<sup>1</sup>

Note: With connected GO Modbus Sensors, this calibration on the BlueSense transmitter only causes a fine adjustment. The actual calibration is done with the calibration program of the GO Modbus Sensors. For more information see the specific documentation of the sensor or contact GO Systemelektronik.

## 5.1.1.1.1 Example One-Point-Calibration

#### Example Oxygen:

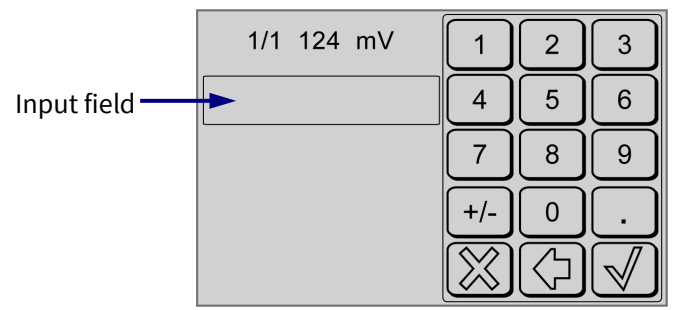

The unit of the value in the input field is, depending on the setting in the previous menu (see 5.1.1.1), either mg/l or  $\%^2$ .

- 1/1 actual number of the measurement point / number of measurement points
- 124 actual raw value
- **mV** unit of the raw value

Hold the sensor in a reference medium with a known value. This value has to be entered into the input field.

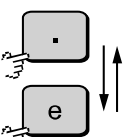

Switches between the decimal notation "." and the scientific notation "**e**" back and forth,

when there is no entry in the input field.

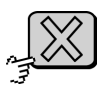

Aborts the password prompt and switches back to the Sensor Setup.

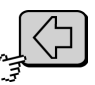

Deletes the last entered character.

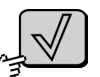

Takes the value and switches back to the Sensor Setup. Without an input the value is set to 0. Not recommended!

The calibration is saved and completed.

<sup>&</sup>lt;sup>1</sup> Exceptions possible, see Appendix F – Multipoint Calibration

<sup>&</sup>lt;sup>2</sup> e.g. 100 % for saturation calibration in air

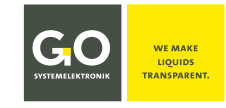

### 5.1.1.1.2 Example Two-Point-Calibration

#### Example ORP:

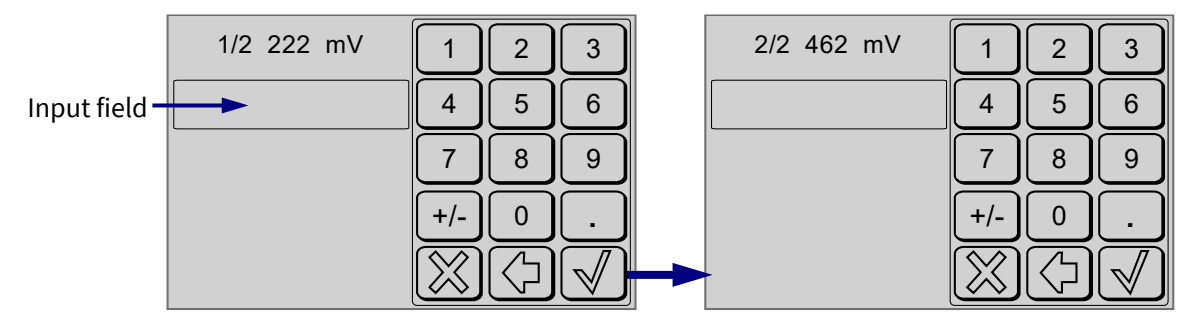

- **1/1** actual number of the measurement point / number of measurement points
- 2/2
- 222 actual measured values
- 462
- mg/l unit of the measurement

Hold the sensor in reference fluid with known values. These values have to be entered into the input fields.

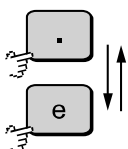

Switches between the decimal notation "." and the scientific notation "**e**" back and forth,

when there is no entry in the input field.

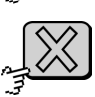

Aborts the password prompt and switches to the Sensor Setup.

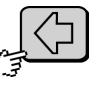

Deletes the last entered character.

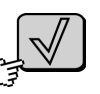

First value: Takes the value and switches to the entry of the second value. Second value: Takes the value and switches to the List menu. Without an input the value is set to 0. Not recommended!

| Number | Reference value | Input        |  |
|--------|-----------------|--------------|--|
| 1.     | 2.220000E+02    | 2.200000E+02 |  |
| 2.     | 4.620000E+02    | 4.680000E+02 |  |
|        |                 |              |  |
|        |                 |              |  |
|        |                 |              |  |

**List menu** List of Reference values and allocated Input values

With the List menu you can check the calibration values.

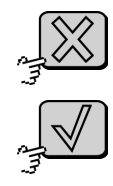

Aborts the calibration and switches to Sensor Setup.

Saves the calibration and switches to Sensor Setup.

The calibration is saved and completed.

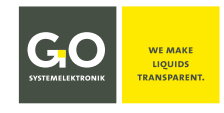

#### 5.1.1.2 Relay Setup

Relay

Sensor Setup (control parameter)

Use these menus to set the four switching points of the associated relays<sup>\*</sup> of the respective control parameters. The four switching points are determined by the minimum (sensor) value, the maximum (sensor) value and the value of the hysteresis.

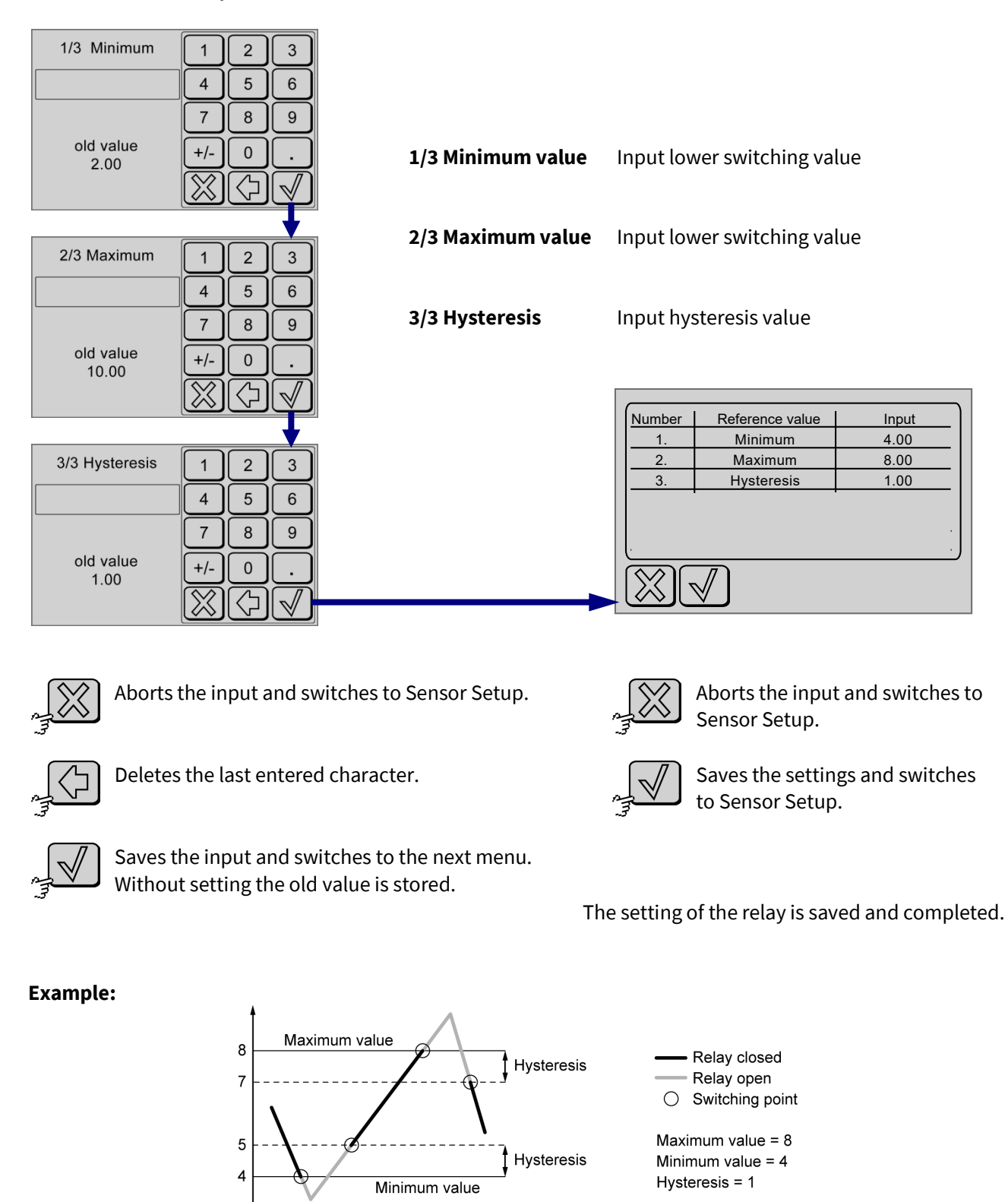

\* 1. control parameter ⇔ Relay K1|K3 2. control parameter ⇔ Relay K2|K4 see 2.2 Connection Diagram 1 Control Parameter or 2.3 Connection Diagram 2 Control Parameter

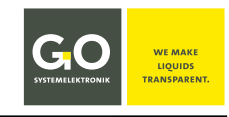

## 5.1.1.3 Current Output Setup

Current

Sensor Setup (control parameter)

**Precondition:** The transducer must be in the "**regulation intern**" status. see *8 Programs* 

The Sensor signal controls the allocated current output (control parameter 1  $\Rightarrow$  current output 1, control parameter 2  $\Rightarrow$  current output 2).

Thus, the signal is accurately represented by the current output, you must set a **measurement range**. Use these menus to determine the measurement range with the input of a minimum and a maximum value.

#### Example:

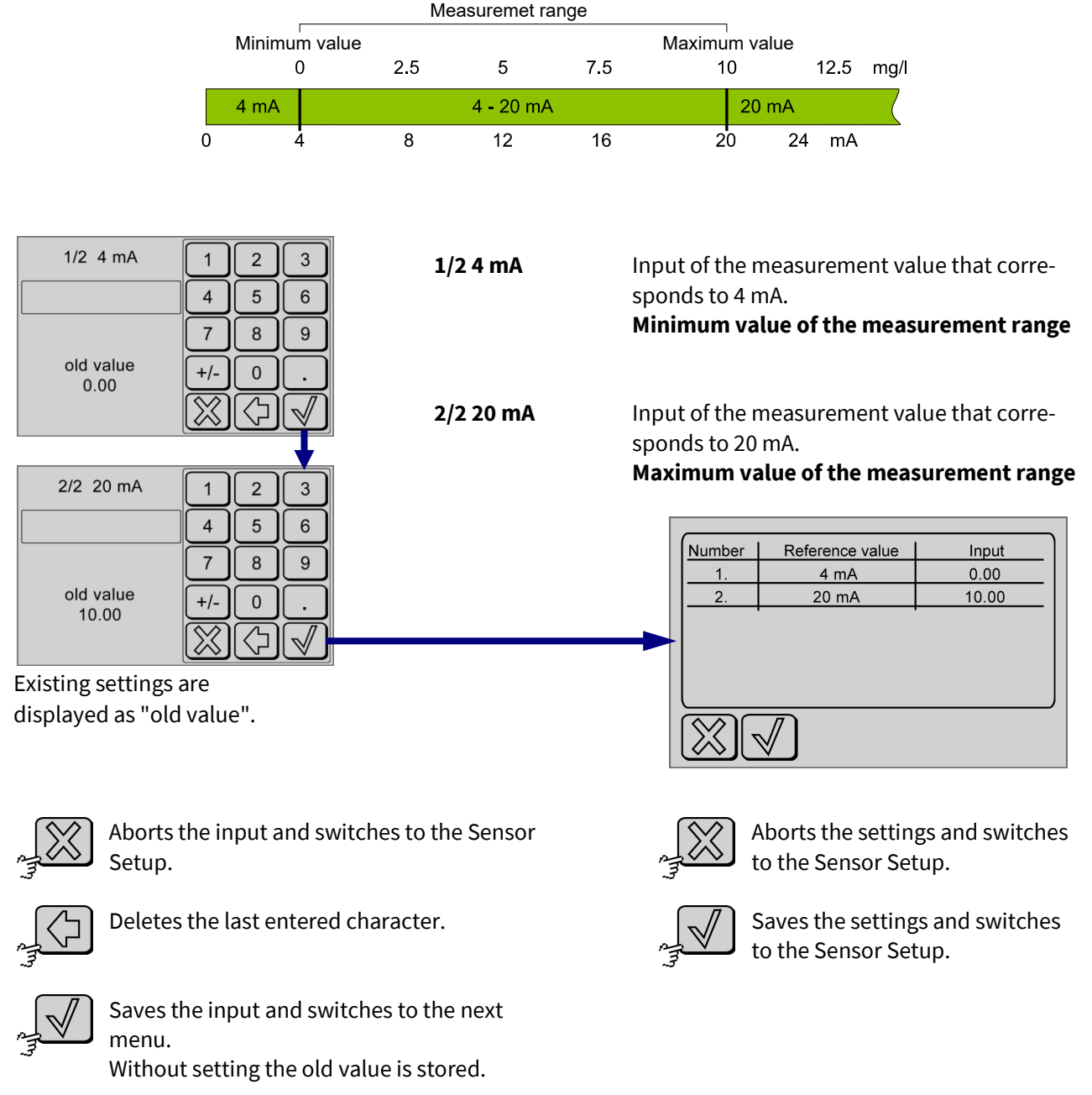

The current settings are saved and completed.

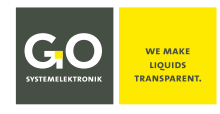

## 5.1.1.4 Change Name

Change Name

Sensor Setup

Example Oxygen:

| Oxygen    |   |       |   |   |   |   |                   |   |    |
|-----------|---|-------|---|---|---|---|-------------------|---|----|
|           | 2 | 3     | 4 | 5 | 6 | 7 | 8                 | 9 | 0  |
| Q         | W | E     | R | T | Z | U |                   | 0 | P  |
| A         | S | D     | F | G | H | J | K                 | L | (° |
| Y         | X | C     | V | В | N | M | ,                 |   | /  |
| Space abc |   | · · · | < | 0 | к |   | $\langle \rangle$ |   |    |

From this menu you can set the name of the connected sensor.

| $\int_{-\infty}^{\infty}$ | Space |          |
|---------------------------|-------|----------|
| _و<br>                    | abc   | <u>ן</u> |
| J.                        | <     | ר<br>ר   |
|                           | OK    | ר        |
| 1                         |       |          |
| entry.                    | X     | J        |

Space character

Capitalization.

Deletes the last entered character.

Save the input and switches back to the Sensor parameter setup.

Switches back to the Sensor parameter setup without saving the input.

## 5.1.1.5 Parameter

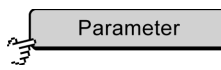

Sensor Setup (control parameter)

#### Example Oxygen:

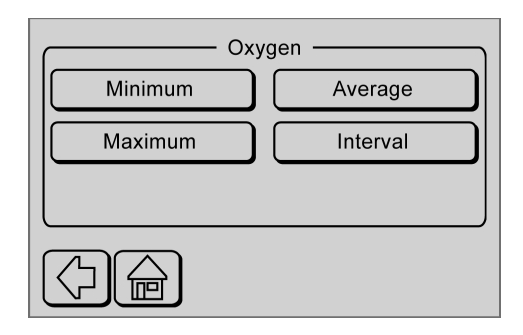

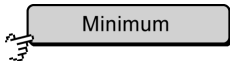

Switches to the input of the expected minimum measurement value of the sensor for a BlueBox connected to the transducer.

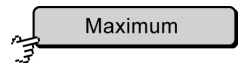

Switches to the input of the expected maximum measurement value of the sensor for a BlueBox connected to the transducer.

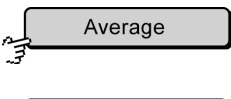

Switches to the input of the number of single measurements from which the measured value is arithmetically averaged.

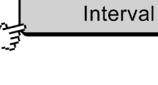

Switches to the setting of the measurement interval.

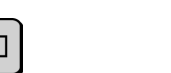

Switches back to Sensor Setup.

Switches to the Parameter Display.

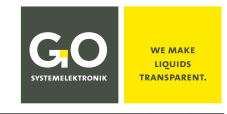

#### 5.1.1.5.1 Minimum Value and Maximum Value

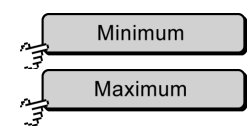

Parameter

Input of minimum and maximum sensor measured values

**Note:** If the value falls below/exceeds, the entered minimum value or the entered maximum value is **displayed and saved**.

Minimum [mg/l] 1 2 3 4 5 6 7 8 9 old value 0.00 +/- 0 . X

| Maximum [mg/l]    | 1                       | 2                    | 3                       |
|-------------------|-------------------------|----------------------|-------------------------|
|                   | 4                       | 5                    | 6                       |
|                   | 7                       | 8                    | 9                       |
| old value<br>0.00 | +/-                     | 0                    | •                       |
|                   | $\overline{\mathbb{X}}$ | $\overline{\langle}$ | $\overline{\mathbb{V}}$ |

input minimum measurement value

input maximum measurement value

The presently active value is displayed as "old value".

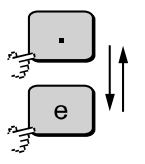

Switches between the decimal notation "." and the scientific notation "**e**" back and forth,

when there is no entry in the input field.

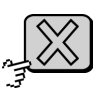

Aborts the password prompt and switches back to the Parameter menu.

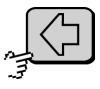

Deletes the last entered character.

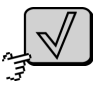

Saves the input and switches back to the Parameter menu. Without setting the old value is stored.

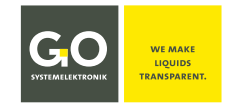

#### 5.1.1.5.2 Average and Interval

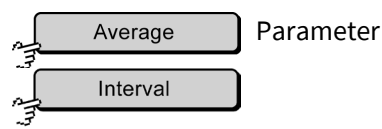

Interval [s] 1 Average 2 3 2 3 1 4 5 6 5 6 4 9 7 8 9 7 8 old value old value 0 0 5 1 input average input interval in s

Already existing settings are displayed as "old value".

#### Average:

The measurement value is the arithmetic average of the last here entered number of single measurements (default setting is here 5). \*

#### Interval:

Time in seconds between the start of a single measurement and the start of the next single measurement (default setting is here 1 s).

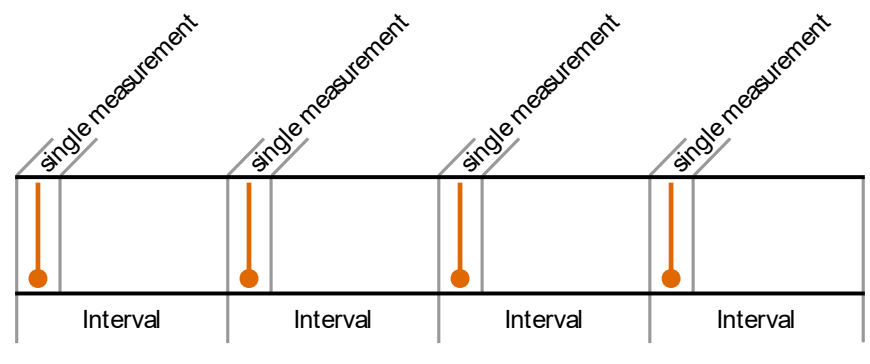

Example: measurement from 4 single measurements

The average and interval values vary depending upon the connected sensor.

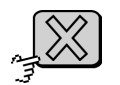

Switches back to the Parameter menu without saving the input.

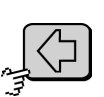

Deletes the last entered character.

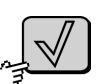

Saves the input and switches back to the Parameter menu. Without setting the old value is stored.

<sup>\*</sup> This is therefore the moving average value. If not enough single measurements are available(i.e. after a restart or a setting chance), no measured value is generated.

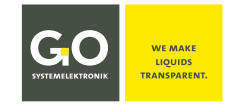

#### **5.1.2 Temperature Sensor Setup (Associated Parameter)**

```
Temperature Sensors
```

| TemperatureChange Name |
|------------------------|
| Parameter              |
|                        |

In setting up the associated parameter Temperature, only the name of the sensor can be changed.

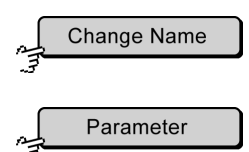

Switches to

- the defining of the measurement value range of the sensor
- the setting of the number of single measurements from which the measurement value will be calculated by means of arithmetic averaging

Switches to the renaming of the temperature sensor, see 5.1.1.4 Change Name.

to the setting of the measurement interval

see 5.1.1.5 Parameter.

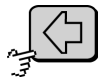

Switches back to the Sensors menu.

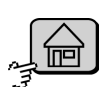

Switches to the Parameter Display.

## 5.1.3 Digital In

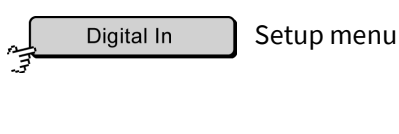

| Digital Input 1 is 0  |              |
|-----------------------|--------------|
| Digital Input 2 is 0  |              |
| Digital Input 3 is 0  |              |
| Digital Input 4 is 0  |              |
| Pulse 1 0.0 Pulse/min |              |
| Pulse 2 0.0 Pulse/min |              |
|                       | $\checkmark$ |

Here the state of the digital inputs is displayed. If no sensor is connected, either 0 or 0.0 is displayed. see *2.5 Notes on the Pulse/Digital Inputs* 

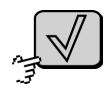

Switches back to the Sensors menu

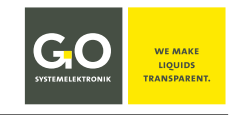

#### 5.2 Reset

Reset

Setup menu

Reset \_\_\_\_\_\_

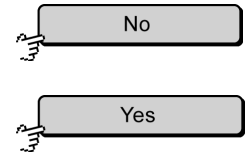

Switches back to the Setup menu.

Resets all user settings to factory settings. **Exception: Sensor calibration data remains unchanged.** Switches back to the display of Measured Values.

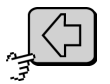

Switches back to the Setup menu.

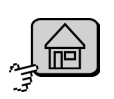

Switches to the Parameter Display.

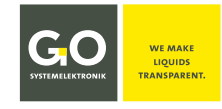

#### 5.3 Comport

Settings for the RS232/RS485 interface and for CAN-bus.

Comport

Setup menu.

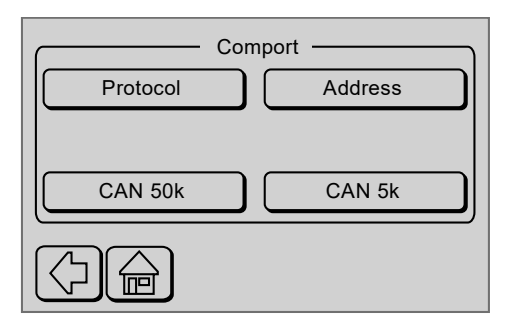

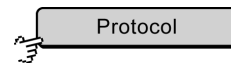

Switches to the Activation/Inactivation of the Modbus protocol. Only visible if a RS232/RS485 interface is existing.

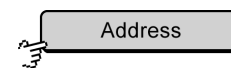

Switches to the input of the Modbus address of the transducer, see *5.3.2 Modbus Address Input*. Only visible if a RS232/RS485 interface is existing.

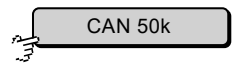

Sets the CAN-bus data transfer rate to 50 kbit/s. The button is also a status indicator. Only visible if a CAN-bus interface is existing.

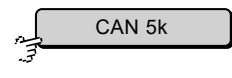

Sets the CAN-bus data transfer rate to 5 kbit/s. The button is also a status indicator. Only visible if a CAN-bus interface is existing.

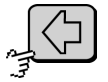

Switches back to the Setup menu.

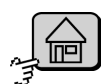

Switches to the Parameter Display.

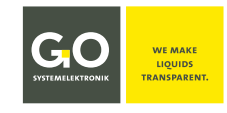

#### **5.3.1 Protocol Selection**

Protokoll

Comport

This menu is designated for the selection between different transmission protocols in future firmware versions.

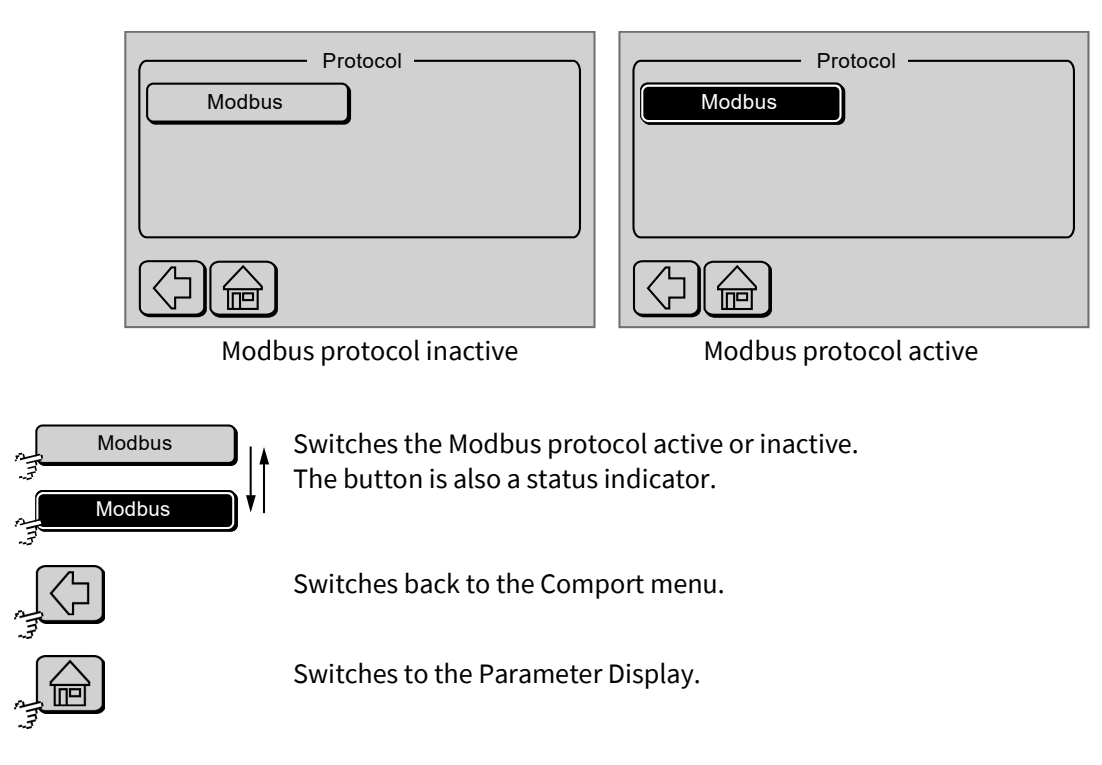

Note: The RS232 and RS485 interfaces can be operated only useful with active Modbus protocol.

#### 5.3.2 Modbus Address Input

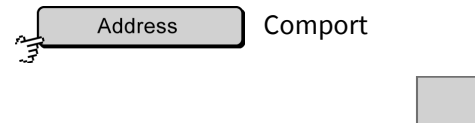

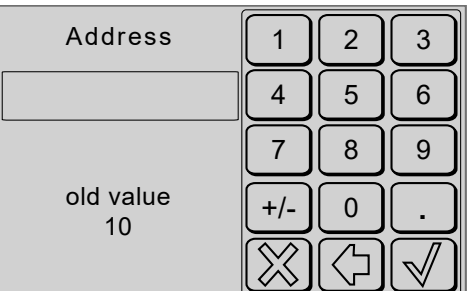

Here you can enter the Modbus address of the transducer for the RS232 or RS485 inferface, the factory setting is 10.

The presently active value is shown as "old value".

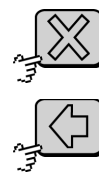

Deletes the last entered character.

Saves the input and switches back to the Comport menu. Without setting the old value is stored.

Switches back to the Comport menu without saving the input.

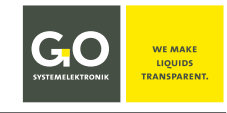

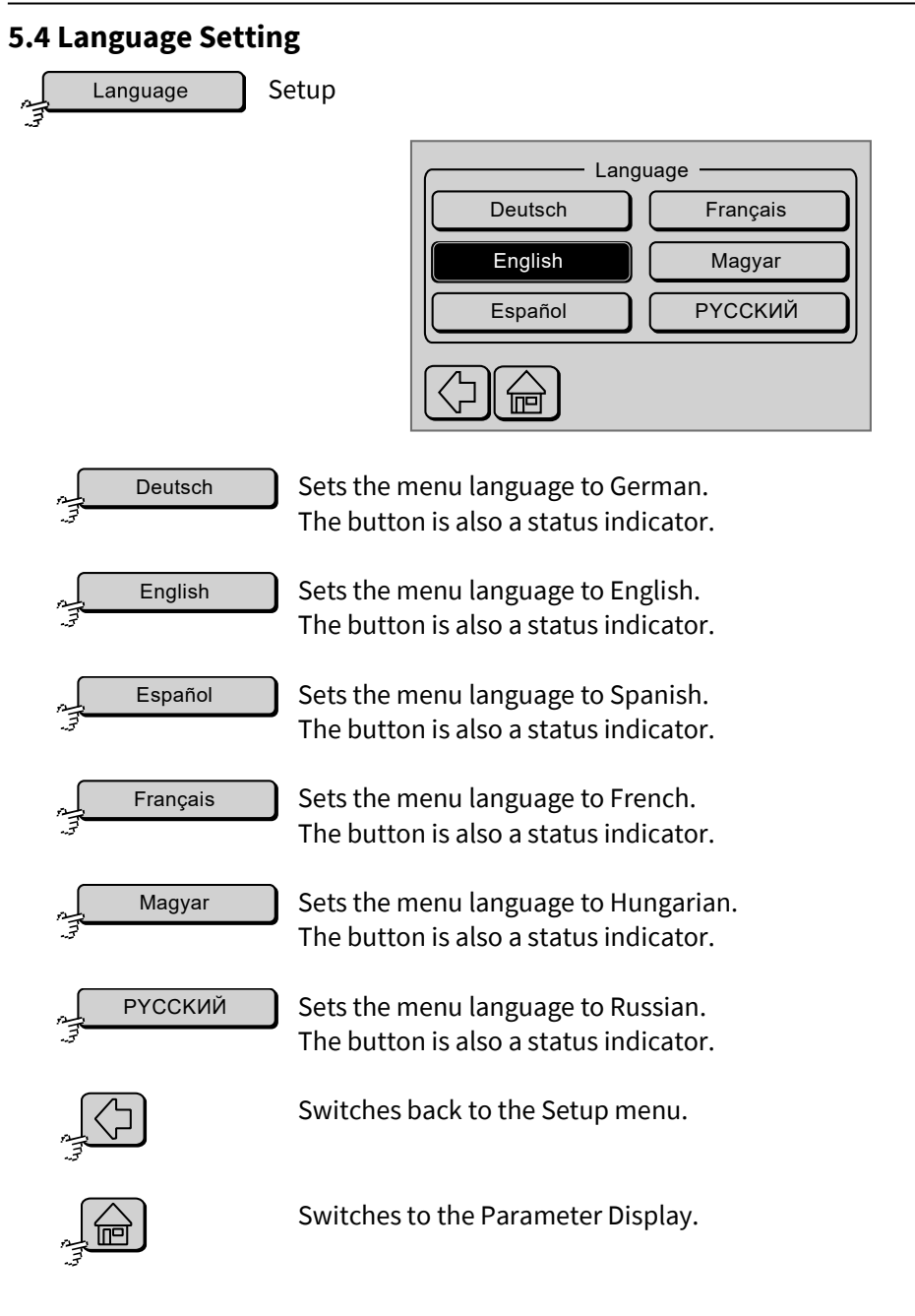

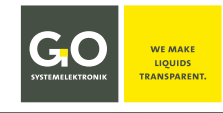

#### 5.5 Time/Date

Time

Setup

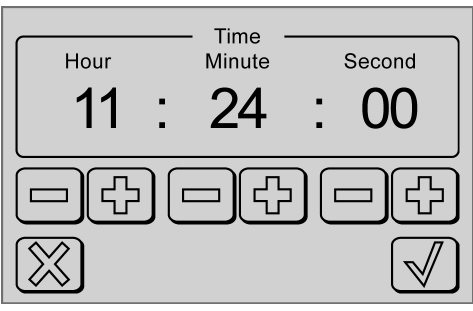

**Time input** 

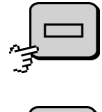

Reduces the hours / minutes / seconds by 1

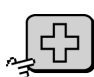

Increases the hours / minutes / seconds by 1

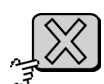

Switches back to the Setup menu without storing the entry.

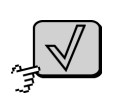

Saves the entry and switches to the date input.

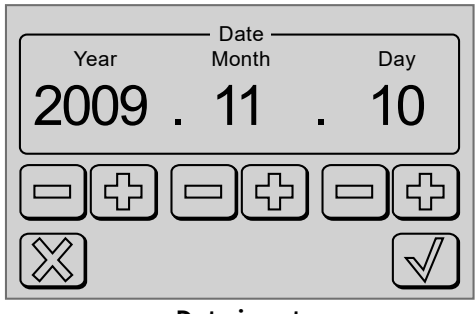

Date input

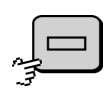

Reduces the year / month / date by 1

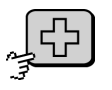

Increases the year / month / date by 1

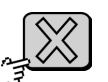

Switches back to the Setup menu without storing the entry.

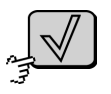

Saves the entry and switches back to the Setup menu.

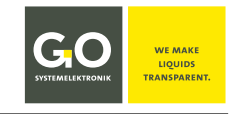

#### 6 Screen

|   | Screen |
|---|--------|
| 3 |        |

Main Menu

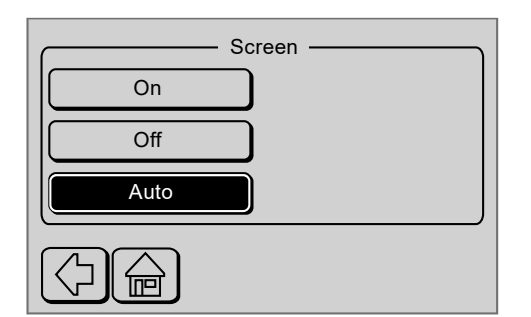

Turns on the backlight of the display. The button is also a status indicator.

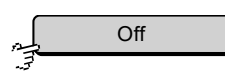

Turns off the backlight of the display. The button is also a status indicator.

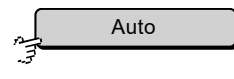

Turns off the backlight of the display after 60 s user inactivity. Does not apply to input menus. Pressing any button switches the backlight on again. The button is also a status indicator.

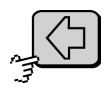

Switches back to the Main Menu.

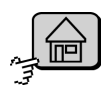

Switches to the parameter display.

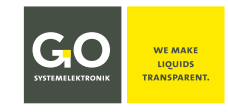

#### 7 Memory Card

#### 7.1 Save Data

Memory Card

Main Menu

The data collected by the transducer are continuously stored in a csv-file on an SD Memory Card. This csv-file will be opened with a suitable program on a PC (see *7.4 Read Data*).

When the SD Memory Card is full, error message 50 appears (see *Appendix E – Status and Error Messages* there *2 Error messages*).

|                                                                                                    | The SD Memory Card must be formatted with <b>FAT16</b> . <i>NOT: FAT16(LBA) or FAT32 or NTFS</i> !                                                                                                    |  |  |  |  |  |
|----------------------------------------------------------------------------------------------------|----------------------------------------------------------------------------------------------------|--|--|--|--|--|
| In Windows 10, FAT16 has been replaced by FAT16(LBA).<br>FAT16 formatting can be performed with the <i>SD Memory Card Formatter 5.0</i> program, for example.<br>Weblink: www.sdcard.org/downloads/index.html |                                                                                                    |  |  |  |  |  |
|                                                                                                    | 11:21:57     10:44:2013       1 Oxygen     4 Temperature 2       10:00:00     19:00       2 Temperature 1     5:43:6       3 Conductively     6 Pulet 1       10:11     10:11       Experimentative 20:20:20:20:20:20:20:20:20:20:20:20:20:2 |  |  |  |  |  |
| Star                                                                                                    | rts data recording<br>Interval<br>SD-Card removable.                                                                                                    |  |  |  |  |  |

After inserting the SD Memory Card press <Start>. The SD Memory Card is detected as long as "Please wait ..." appears on the display.

Thereafter the following menu appears, and the SD Memory Card is written.

| Memory Card                   |                                          |
|-------------------------------|------------------------------------------|
| Stop -                        | <ul> <li>Stops data recording</li> </ul> |
| Interval Update               |                                          |
| Stop SD-Card before removing. |                                          |
|                               |                                          |

If the transducer starts with an inserted SD Memory Card (e.g. after a power failure), the data recording starts automatically.

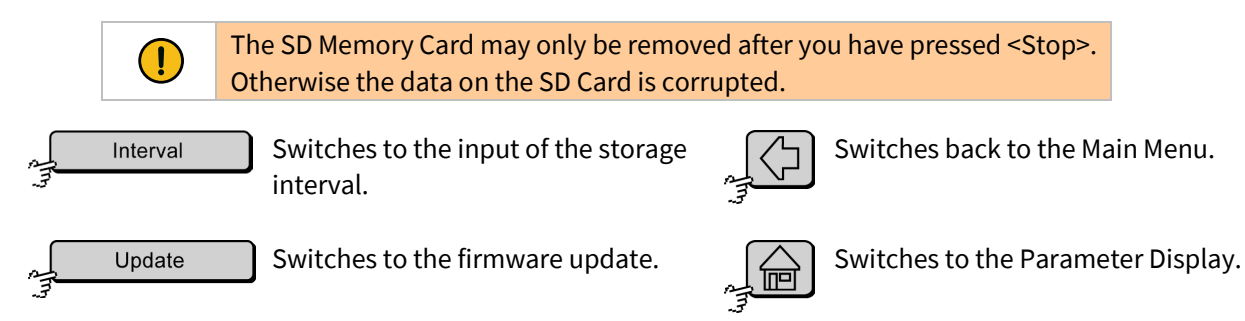

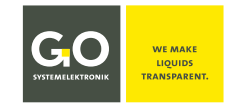

#### 7.2 Adjustment of the Storage Interval

Interval

Memory Card

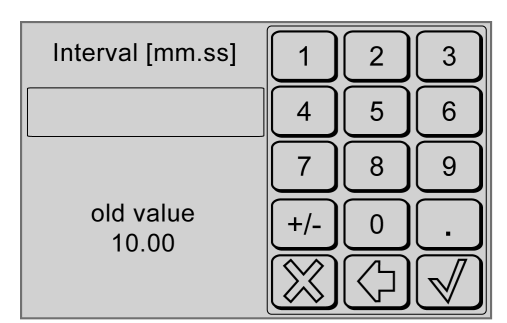

Input format mm.ss

minimum input = 00.05 (5 s) maximum input = 60.00 (60 m) The presently active value is displayed as "old value".

From this menu you can set the storage interval in minutes.

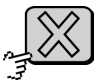

Switches back to the Memory Card menu without saving the input.

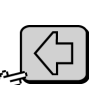

Deletes the last entered character.

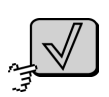

Saves the input and switches back to the Memory Card menu. Without setting the old value is stored.

## 7.3 Update (Firmware)

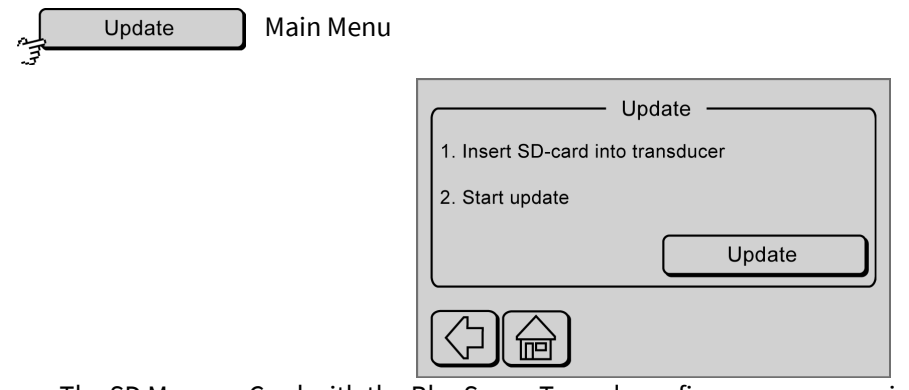

The SD Memory Card with the BlueSense Transducer firmware you receive from GO Systemelektronik.

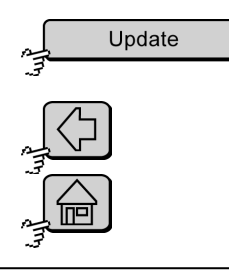

Starts the Firmware-Update. Follow the instructions.

Switches back to the Main Menu.

Switches to the Parameter Display.

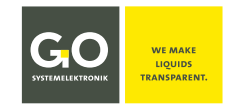

#### 7.4 Read Data

The transducer stores the states of the inputs (and therefore also the measured values) and the error messages as a csv-file. In this file the individual values are separated with a **semicolon**<sup>\*</sup>. It is recommended to open these files with a program that displays the data in a clearly arranged way.

Example: opening a csv-file with the program Calc from the OpenOffice package.

| Import                                                                                                    |                                                                                                    |                                                                                                    |            | OK     |
|----------------------------------------------------------------------------------------------------|----------------------------------------------------------------------------------------------------|----------------------------------------------------------------------------------------------------|------------|--------|
| Ch <u>a</u> racter set                                                                                                    | Western Europe (Wind                                                                                                    | ows-1252/WinLatin 1) 💌                                                                                                    |            |        |
|                                                                                                    |                                                                                                    |                                                                                                    |            | Cancel |
| Lanyuaye                                                                                                    | jenglish (OK)                                                                                                    |                                                                                                    |            |        |
| From ro <u>w</u>                                                                                                    | 1 ÷                                                                                                    |                                                                                                    |            | Help   |
| Separator options                                                                                                    |                                                                                                    |                                                                                                    |            |        |
| C Eixed width                                                                                                    |                                                                                                    |                                                                                                    |            |        |
| Separated by                                                                                                    |                                                                                                    |                                                                                                    |            |        |
| 🗖 <u>T</u> ab                                                                                                    | 🗆 <u>C</u> omma                                                                                                    | 🗆 <u>O</u> ther                                                                                                    |            |        |
|                                                                                                    | C Space                                                                                                    |                                                                                                    |            |        |
| I ≤ <u>e</u> micolon                                                                                                    | i opace                                                                                                    |                                                                                                    |            |        |
| □ Merge delimite                                                                                                    | rs                                                                                                    | Text delimiter                                                                                                    | " <b>T</b> |        |
| □ Merge <u>d</u> elimite                                                                                                    | rs                                                                                                    | Te <u>x</u> t delimiter                                                                                                    | "          |        |
| □ Merge <u>d</u> elimiter                                                                                                    | rs                                                                                                    | Te <u>x</u> t delimiter                                                                                                    | 1          |        |
| Merge delimiter      Other options      Ounted field as tex                                                                                                    | rs                                                                                                    | Te <u>x</u> t delimiter                                                                                                    | 11         |        |
| Merge delimiter     Other options     Quoted field as tex                                                                                                    | rs<br>                                                                                                    | Te <u>x</u> t delimiter                                                                                                    | "          |        |
| Merge delimiter     Merge delimiter     Other options     Quoted field as tex     Detect special <u>pun</u>                                                                                                    | rs<br>tt                                                                                                    | Te <u>x</u> t delimiter                                                                                                    |            |        |
| Merge delimiter     Merge delimiter     Other options     Quoted field as tex     Detect special <u>n</u> um                                                                                                    | rs<br>kt<br>hbers                                                                                                    | Te <u>x</u> t delimiter                                                                                                    | "          |        |
| Merge delimiter     Merge delimiter     Other options     Quoted field as tex     Detect special <u>n</u> um     Fields                                                                                                    | ns <u>ap</u> ace                                                                                                    | Te <u>x</u> t delimiter                                                                                                    | "          |        |
| Other options<br>Quoted field as tex<br>Detect special <u>n</u> um<br>Fields<br>Column type                                                                                                    | rs<br>kt<br>hbers                                                                                                    | Te <u>x</u> t delimiter                                                                                                    | "          |        |
| Semicolon     Merge delimiter     Other options     Quoted field as te     Detect special <u>n</u> um     Fields     Column type     Standard                                                                               | rs<br>(t<br>hbers<br>Standard                                                                                             | Te <u>x</u> t delimiter                                                                                                    | •          |        |
| Semicolon     Merge delimiter     Other options     Quoted field as te     Detect special <u>n</u> um     Fields     Column type     Standard     1                                                                         | space                                                                                                    | Te <u>x</u> t delimiter                                                                                                    | perature [ |        |
| Semicolon     Merge delimiter     Other options     Quoted field as te     Detect special <u>n</u> um     Fields     Column type     Standard     1     2 01.11.2013 00                                                     | space rs t bers Standard Baltic Sea 1 0:00:00 11,73                                                                       | Te <u>x</u> t delimiter                                                                                                    | perature [ |        |
| Semicolon     Semicolon     Merge delimiter     Other options     Quoted field as te     Detect special <u>n</u> un Fields     Column type     Standard     1     2 01.11.2013 00     3 01.11.2013 0                        | Standard<br>Baltic Sea 1<br>0:00:00 11,73<br>1:00:00 11,73                                                                | Te <u>x</u> t delimiter<br>Standard<br>Femp. [°C] Input tem<br>20,98<br>37,81                                                             | perature [ |        |
| Semicolon     Semicolon     Merge delimiter     Other options     Quoted field as tex     Detect special <u>n</u> un  Fields     Column type     Standard     1     2 01.11.2013 0     3 01.11.2013 0                       | Standard<br>Standard<br>Baltic Sea 7<br>0:00:00<br>11,73<br>1:00:00<br>11,73<br>2:00:00<br>11,73                          | Text delimiter<br>Standard<br>Femp. [°C] Input tem<br>20,98<br>37,81<br>43,93                                                             | perature [ |        |
| Semicolon     Semicolon     Merge delimiter     Other options     Quoted field as tex     Detect special <u>n</u> un  Fields     Column type     Standard     1     2 01.11.2013 00     4 01.11.2013 03     5 01.11.2013 03 | s<br>s<br>s<br>s<br>s<br>s<br>s<br>s<br>s<br>s<br>s<br>s<br>s<br>s                                                        | Text delimiter         Standard         Cemp. [°C]         Input tem         20,98         37,81         43,93         44,14              | perature [ |        |
| Semicolon     Merge delimiter     Other options     Quoted field as tex     Detect special gun  Fields     Column type     Standard     1     2 01.11.2013 00     4 01.11.2013 03     5 01.11.2013 03     6 01.11.2013 03   | Standard<br>Standard<br>Baltic Sea 7<br>0:00:00 11,73<br>1:00:00 11,73<br>2:00:00 11,73<br>3:00:00 11,73<br>4:00:00 11,73 | Standard           Femp. [°C]         Input tem           20,98         37,81           43,93         44,14           41,62         41,62 | perature [ |        |

Note: If you selected English as the menu language of the BlueSense Transducer, the decimal separator is a dot.

Note: Columns with entries with leading zeros (for example on digital inputs) must be converted when opened in the text format. Otherwise, leading zeros are ignored.

| Other options                  |                                  |                         |  |  |  |  |  |
|--------------------------------|----------------------------------|-------------------------|--|--|--|--|--|
| Quoted field as text           |                                  |                         |  |  |  |  |  |
| 🔽 Detect special <u>n</u> umbe | rs                               |                         |  |  |  |  |  |
|                                |                                  |                         |  |  |  |  |  |
| Fields                         |                                  |                         |  |  |  |  |  |
| Column type                    | Standard 🔽                       |                         |  |  |  |  |  |
|                                | Standard                         |                         |  |  |  |  |  |
| Standard                       | Text 2. Indard Standa            | rd 📕 🔺                  |  |  |  |  |  |
| 1                              | Date (DMY)                       |                         |  |  |  |  |  |
| 2                              | Date (MDY)                       |                         |  |  |  |  |  |
| 3 ure øC Turbidit              | Date (YMD) rt Sensor 1 ppt Digit | al inputs               |  |  |  |  |  |
| 4 2,18                         | US English DO 0100               |                         |  |  |  |  |  |
| 5 2,18                         | Hide po ooio                     |                         |  |  |  |  |  |
| 6 2,16                         |                                  |                         |  |  |  |  |  |
| 7 2,18                         | 0,00 0,00 1000                   | $\overline{\mathbf{v}}$ |  |  |  |  |  |
| •                              |                                  |                         |  |  |  |  |  |
|                                |                                  |                         |  |  |  |  |  |

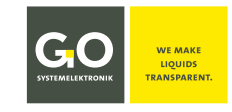

#### 8 Programs

```
Main Menu
Programs
                                   Programs
                     Regulation extern
                                          Compensation
                                                                     Switches to the Main Menu.
                     Regulation intern
                                               PID
                       Flushcontrol
                                                                      Switches to the Parameter Display.
                                                                     here without function
                      In the status "regulation extern" the current outputs and the relays are con-
Regulation extern
                      trolled by the remote station via the communication protocol.
Regulation intern
                      The button is also a status indicator.
  Flushcontrol
      PID
Regulation extern
                      In the status "regulation intern" the current outputs and the relays are con-
                      trolled by the transducer via the measurement values.
Regulation intern
                      The button is also a status indicator.
  Flushcontrol
     PID
Regulation extern
                      In the status "Flushcontrol":
                          The relays are controlled from the internal flush parameters (see parame-
Regulation intern
                          ters).
                          The current outputs of the transducer are controlled via the measurement
  Flushcontrol
                          values
      PID
                      The button is also a status indicator.
```

Pressing this button starts the flushing (see 8.1).

After activating the flushcontrol, the measured values of the next ca. 60 seconds will not be saved on the SD card.

Compensation Compensation

Switches the compensation of a chlorine measurement with pH-value and temperature on and off. The button is also a status indicator. **Precondition:** chlorine measuring board and pH measuring board with inte-

grated temperature measuring. If this precondition is not fulfilled, this function is without effect.

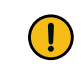

During the calibration of the chlorine sensor the compensation must be **switched off**.

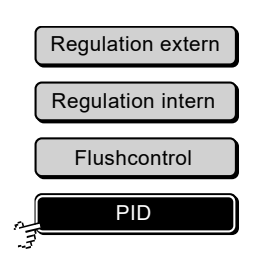

In the status **"PID**" the current outputs and the relays are controlled by the PID controller (Proportional–Integral–Derivative).\*

The button is also a status indicator. Pressing the activated button switches to the PID control parameters (see 8.2).

Germany

\* Is only effective if the PID controller is activated in the parameterization (see 8.2).

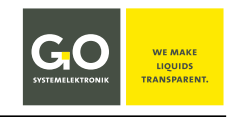

#### **8.1 Flushcontrol Parameters**

Flushcontrol

Programs Menu

#### Setting of Flushtime, Interval and Relaxtime

The **Flushtime** is the duration of flushing, i.e. the time for which relays K1 and K3 close. In the flushtime no new measurement will be acted upon.

The **Interval** is the time between the beginning of a flush and the beginning of the next flush. If flushtime + latencytime is greater than the interval, then the next flush will occur 1 min after the relaxtime.

The **Relaxtime** is the time after the end of the flushtime in which the sensor can adjust to the surrounding medium. In this time no new measurement will be acted upon.

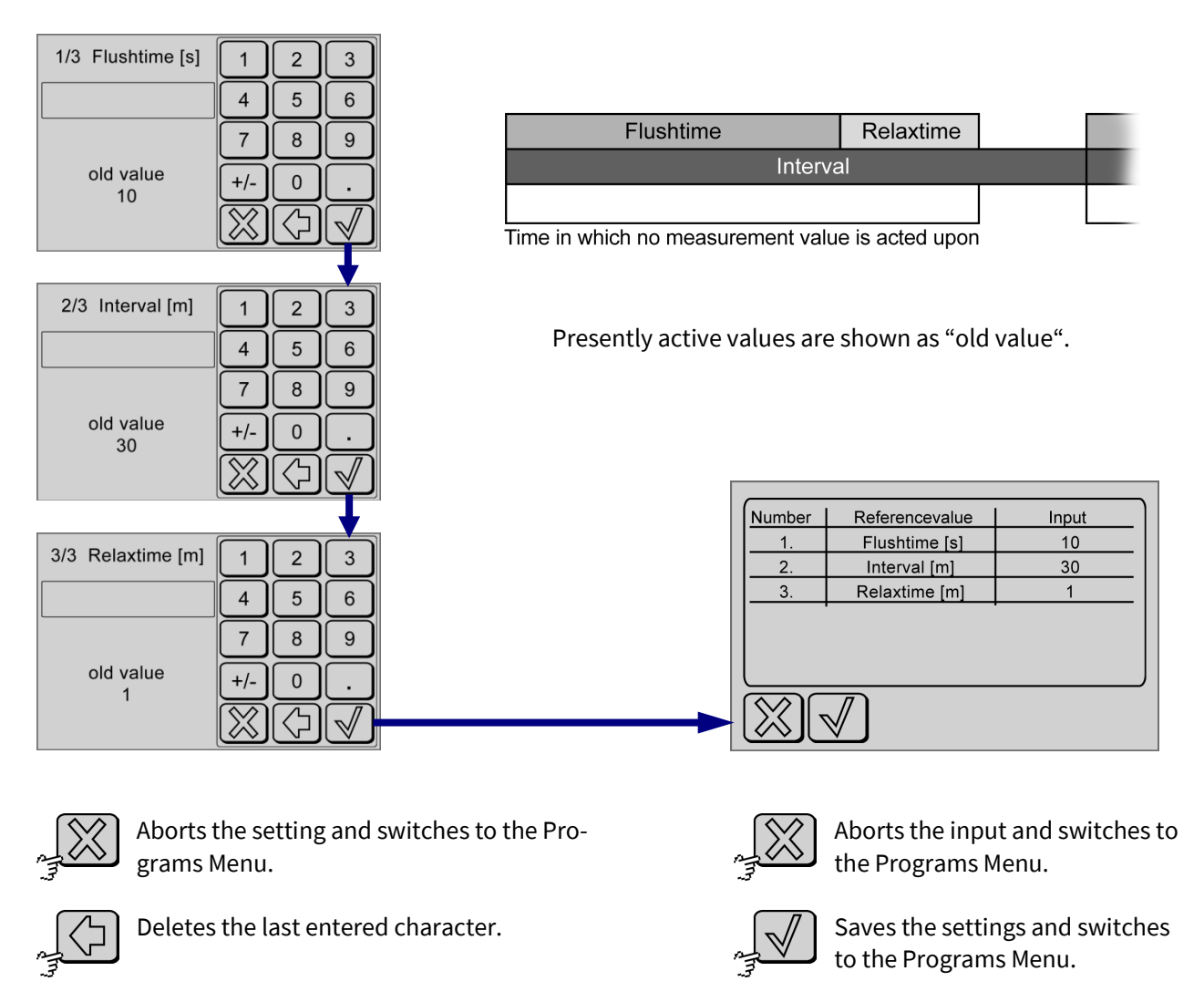

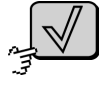

Saves the input and switches to the next menu. Without setting the old value is stored.

The settings of the Flushcontrol are saved and completed.

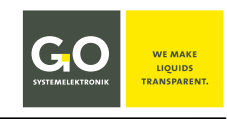

## 8.2 Parameter PID

BlueSense

PID

Programs Menu

The PID controller has a proportional, an integral and a differential share of the control effect. The respective strength of the portion of the control action is determined by the input values for P, I and D.

Actual value is the measurement value of the associated sensor. **Desired value** is a value from the range of the associated sensor. Actuating variable is either a current of 4 mA - 20 mA (current output 1), or the difference between the on-and off the relay (contact parallel K1/K3).

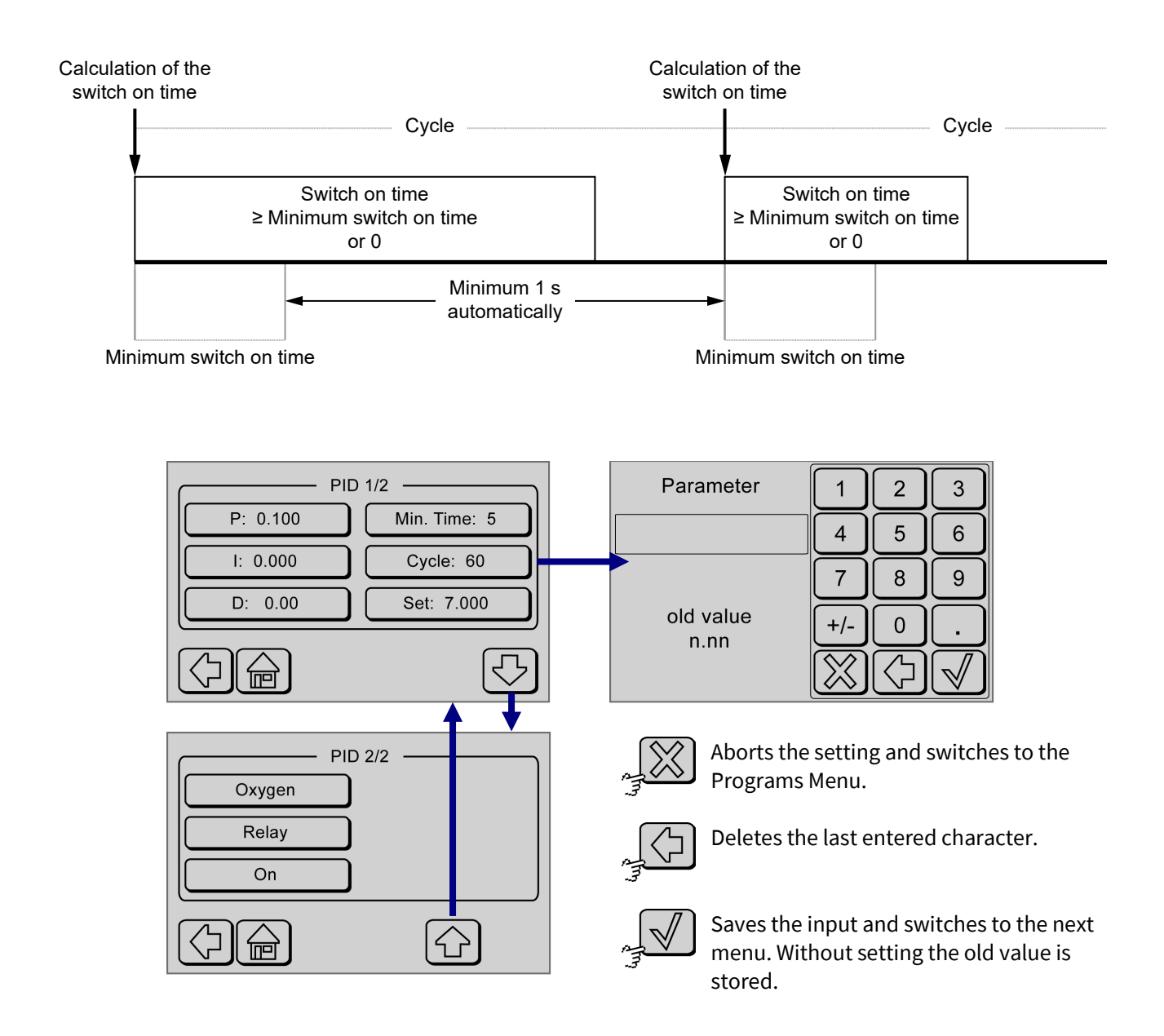

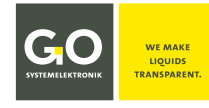

#### BlueSense Switches to the input of the P-values. P: 0.100 Presently active values are shown as "old value". Switches to the input of the I-values. I: 0.000 Presently active values are shown as "old value". D: 0.000 Switches to the input of the D-values. Presently active values are shown as "old value". Switches to the input of the Minimum switch on time of the relay [s]. If the entered Min. Time: 5 minimum time $\geq$ cycle, the program sets cycle = minimum +1. Presently active values are shown as "old value". Switches to the input of the control interval [s]. Cycle: 60 Presently active values are shown as "old value". Switches to the input of the desired value. The input range is the measurement range Set: 7.000 of the associated sensor. Presently active values are shown as "old value".

Switches back to the Programs Menu.

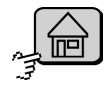

Switches to the Parameter Display.

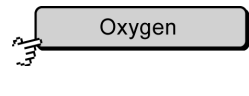

Switches to the sensor selection of the PID control. The current sensor is displayed on the button.

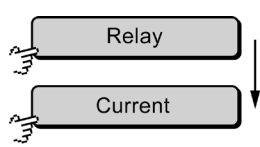

Switches between the actuators relay (contact parallel K1/K3) and power output (current output 1) back and forth, the button is also a status display.

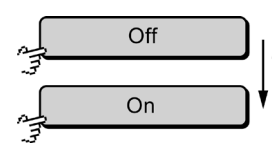

Deactivates and activates the PID control. The button is also a status display.

Here you can deactivate the PID control without activating any other program in the Programs menu (see 8)\*.

While the PID control is disabled,

- shows the PID button in the Program menu (see 8) still an active status,
- no programs are running

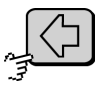

Switches back to the Programs Menu.

Switches to the Parameter Display.

<sup>\*</sup> e.g. for a sensor calibration

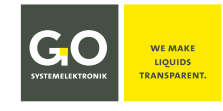

#### 8.2.1 Parameter PID (Sensor selection)

```
Oxygen
```

Parameter PID 2/2

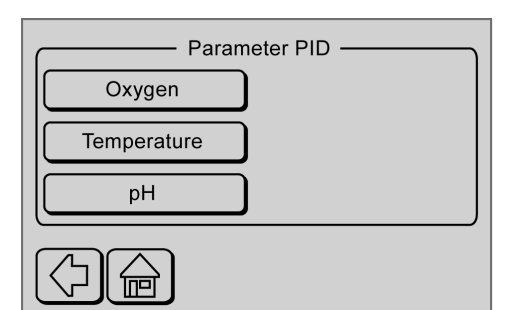

selection of the sensor of the PID control

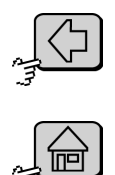

Switches back to menu PID 1/2.

Switches to the Parameter Display.

#### 9 Info Transducer

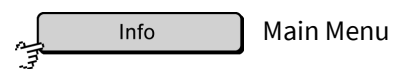

Displays the firmware version (here 3.03 | -7 -fc is a service note), the serial number\* (S/N) of the transducer and the serial numbers of the sensor measuring boards (KV 0, KV 1,...)

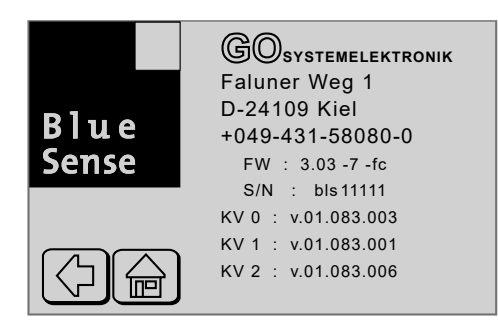

Switches back to the Main Menu.

Switches to the Parameter Display.

<sup>\*</sup> The serial number of the transducer is also the CAN-ID (in other contexts also called DAM-ID) of the transducer for a connected BlueBox (bls + 5 digits).

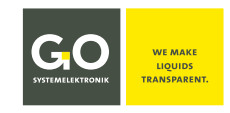

#### **10 Installation Notes**

The Transducer should only be installed by skilled or instructed persons with the suitable tools. In the case of incorrect assembly serious malfunctions and errors can occur which can destroy the device.

Before connecting the device to electricity it is important to check the power supply network connection data (voltage and frequency) of your utility provider. This data must correspond. If in doubt, ask your electrician.

Only pull the plug from the Transducer when it is off, never when it is on!

Only use the Transducer when the lid is closed, so that no electrical components can be touched.

The electrical safety of the device and optimal RFI protection are only guaranteed if the device is connected to a properly installed protective conductor system. In case of doubt, call a professional to check the installation. The manufacturer cannot be held responsible for any damage or malfunctions caused by a missing or broken ground wire.

During installation the device must not be connected to the power supply mains!

The connection of the device to mains power shall not be via extension cables because these do not guarantee the necessary protection.

#### **11 Maintenance Instructions**

GO Systemelektronik GmbH

www.go-sys.de

The Transducer itself is maintenance free. The sensors, however, should be periodically cleaned and calibrated. The timeframes for cleaning and calibration depend heavily on the application.

info@go-sys.de

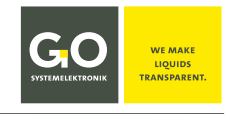

#### Appendix A – Modbus

#### 1. Introduction

The functionality of the Modbus protocol is limited to the following switches and registers. In future versions all settings will be able to be controlled via Modbus.

The registers are 32 bit.

#### 2. Modbus Mapping Table

#### 2.1 Discrete Output Coils (Read & Write) (MODBUS Register Table 00001 - 10000)

| Number | Address                | Description                   | Data format | Size  |
|--------|------------------------|-------------------------------|-------------|-------|
| 1      | 0x0000                 | Relay 1                       | Bit         | 1 Bit |
| 2      | 0x0001                 | Relay 2                       | Bit         | 1 Bit |
| 3      | 0x0002                 | Relay 3                       | Bit         | 1 Bit |
| 4      | 0x0003                 | Relay 4                       | Bit         | 1 Bit |
| 5      | 0x0004<br>to<br>0x0070 | reserved for future functions | -N/A-       | -N/A- |

#### 2.2 Discrete Input Coils (Read-Only) (MODBUS Register Table 10001 - 30000)

| Number | Address | Description     | Data format | Size  |
|--------|---------|-----------------|-------------|-------|
| 1      | 0x0000  | Digital Input 1 | Bit         | 1 Bit |
| 2      | 0x0001  | Digital Input 2 | Bit         | 1 Bit |
| 3      | 0x0002  | Digital Input 3 | Bit         | 1 Bit |
| 4      | 0x0003  | Digital Input 4 | Bit         | 1 Bit |
| 5      | 0x0004  |                 |             |       |
|        | -       |                 |             |       |
|        | 0x0070  |                 |             |       |

## 2.3 Analogue Output Holding Registers (Read & Write) (MODBUS Register Table 40001+)

| Number | Address                | Description                          | Data format    | Size               |
|--------|------------------------|--------------------------------------|----------------|--------------------|
| 1      | 0x0000                 | analogue value of current output 1   | 32 bit float   | 2x16 bit Registers |
| 2      | 0x0001                 | analogue value of current output 2   | 32 bit float   | 2x16 bit Registers |
| 3      | 0x0002<br>to<br>0x000F | reserved for future functions        | -N/A-          | -N/A-              |
| 4      | 0x0010<br>to<br>0x0013 | name of the first measurement value  | 16 Char String | 8x16 bit Registers |
| 5      | 0x0014<br>to<br>0x0017 | name of the second measurement value | 16 Char String | 8x16 bit Registers |
| 6      | 0x0018<br>to<br>0x001B | name of the third measurement value  | 16 Char String | 8x16 bit Registers |
| 7      | 0x001C<br>to<br>0x001F | name of the fourth measurement value | 16 Char String | 8x16 bit Registers |
| 8      | 0x0020<br>to<br>0x0023 | name of the first pulse input        | 16 Char String | 8x16 bit Registers |
| 9      | 0x0024<br>to<br>0x0027 | name of the second pulse input       | 16 Char String | 8x16 bit Registers |
| 10     | 0x0028<br>to<br>0x002B | name of the first current output     | 16 Char String | 8x16 bit Registers |
| 11     | 0x002C<br>to<br>0x002F | name of the second current output    | 16 Char String | 8x16 bit Registers |
| 12     | 0x0030<br>to<br>0x0040 | reserved for future functions        | -N/A-          | -N/A-              |

## BlueSense – Modbus

| Number | Address                | Description                                 | Data format   | Size               |
|--------|------------------------|---------------------------------------------|---------------|--------------------|
| 1      | 0x0000                 | first measurement value                     | 32 bit float  | 2x16 bit Registers |
| 2      | 0x0001                 | second measurement value                    | 32 bit float  | 2x16 bit Registers |
| 3      | 0x0002                 | third measurement value                     | 32 bit float  | 2x16 bit Registers |
| 4      | 0x0003                 | fourth measurement value                    | 32 bit float  | 2x16 bit Registers |
| 5      | 0x0004                 | first pulse input                           | 32 bit float  | 2x16 bit Registers |
| 6      | 0x0005                 | second pulse input                          | 32 bit float  | 2x16 bit Registers |
| 7      | 0x0006<br>to<br>0x000F | reserved for future functions               | -N/A-         | -N/A-              |
| 8      | 0x0010<br>to<br>0x0011 | first unit of the first measurement value   | 8 Char String | 4x16 bit Registers |
| 9      | 0x0012<br>to<br>0x0013 | second unit of the first measurement value  | 8 Char String | 4x16 bit Registers |
| 10     | 0x0014<br>to<br>0x0015 | first unit of the second measurement value  | 8 Char String | 4x16 bit Registers |
| 11     | 0x0016<br>to<br>0x0017 | second unit of the second measurement value | 8 Char String | 4x16 bit Registers |
| 12     | 0x0018<br>to<br>0x0019 | first unit of the third measurement value   | 8 Char String | 4x16 bit Registers |
| 13     | 0x001A<br>to<br>0x001B | second unit of the third measurement value  | 8 Char String | 4x16 bit Registers |
| 14     | 0x001C<br>to<br>0x001D | first unit of the fourth measurement value  | 8 Char String | 4x16 bit Registers |
| 15     | 0x001E<br>to<br>0x001F | second unit of the fourth measurement value | 8 Char String | 4x16 bit Registers |
| 16     | 0x0020<br>to<br>0x0040 | reserved for future functions               | -N/A-         | -N/A-              |

## 2.4 Analogue Input Register (Read Only) (MODBUS Register Table 30001 - 40000)

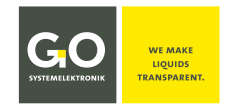

#### 2.5 Profibus Modbus Mapping

#### **Profibus Slave Memory**

| Colum   | ins: 8 |    | •  |    |    | Disp | lay mode | Hexadecimal - |
|---------|--------|----|----|----|----|------|----------|---------------|
| Input o | data — |    |    |    |    |      |          |               |
| Offset  | : 0000 |    | Go |    |    |      |          |               |
|         | 00     | 01 | 02 | 03 | 04 | 05   | 06       | 07            |
| 0000    | ₽4     | 8C | C8 | 40 | 00 | 00   | AO       | CO            |
| 8000    | BF     | 41 | AD | 40 | 00 | 00   | 40       | 40            |
| 0010    | 00     | 00 | 00 | 00 | 00 | 00   | 00       | 00            |
| 0018    | 00     | 00 | 00 | 00 | 00 | 00   | 00       | 00            |
|         | -      |    |    |    |    |      |          |               |
|         |        |    |    |    |    |      |          |               |
|         |        |    |    |    |    |      |          |               |

#### All values are 4 Byte FLOATING POINT.

|         |         | Address     |
|---------|---------|-------------|
| 1. Card | Value 1 | 0x00 - 0x03 |
|         | Value 2 | 0x04 – 0x07 |
|         |         |             |
| 2. Card | Value 1 | 0x08 – 0x0B |
|         | Value 2 | 0x0C – 0x0F |

#### Example:

| 0x40C88CB4 | - | 6,2672 |
|------------|---|--------|
| 0xC0A00000 | - | -5     |
| 0x40AD41BF | - | 5,6047 |
| 0x40400000 | _ | 3      |

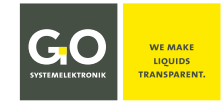

#### Appendix B - Connection to a BlueBox

Precondition: The transducer has a CAN-bus interface.

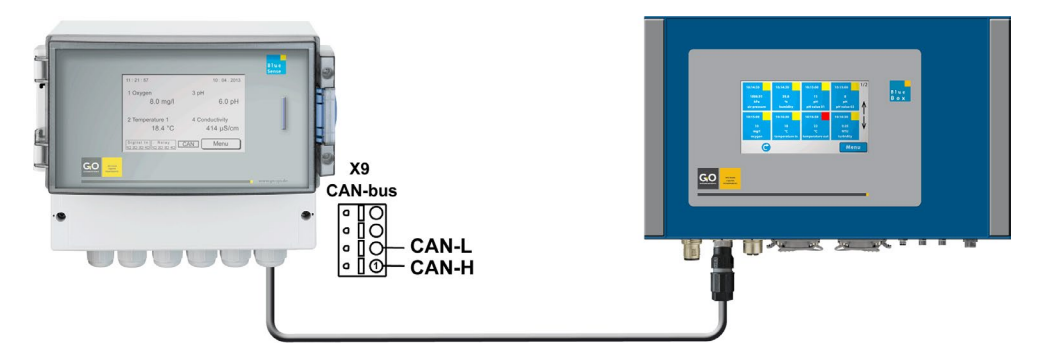

Connect the cable to the transducer to CAN-L and CAN-H (see connection diagram page 7 or 8). Connect the cable to the BlueBox using a suitable M12 connector. The BlueBox identifies the transducer automatically and displays the input and output values.

The serial number of the transducer (see 9 *Info Transducer*) is also the CAN-ID<sup>1</sup> of the transducer for a connected BlueBox (bls + 5 digits).

Sensor-ID = CAN-ID<sup>1</sup> + Sensor number (max. 17 = bls123451 to bls1234517)

Sensor numbers of the transducer in order:

- 1 to 4 connected sensors
- salinity as a computed value from a conductivity measurement<sup>2</sup>
- 2 pulse inputs
- 4 digital Inputs
- 2 current outputs
- 4 relay outputs

Depending on the number of connected sensors the Sensor numbers of the following sensors or inputs and outputs<sup>3</sup> increase or decrease.

 $<sup>^{\</sup>scriptscriptstyle 1}\,$  In other contexts also called DAM-ID.

<sup>&</sup>lt;sup>2</sup> if active / Salinity according to the general formula of the UNESCO for seawater

<sup>&</sup>lt;sup>3</sup> Strictly speaking the outputs are no sensors but actuators. These outputs are controlled by the BlueBox in the status of "Regulation extern" (see *8 Programs*).

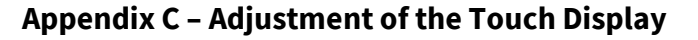

If the display does not respond correctly or only under high pressure, a display adjustment is necessary.

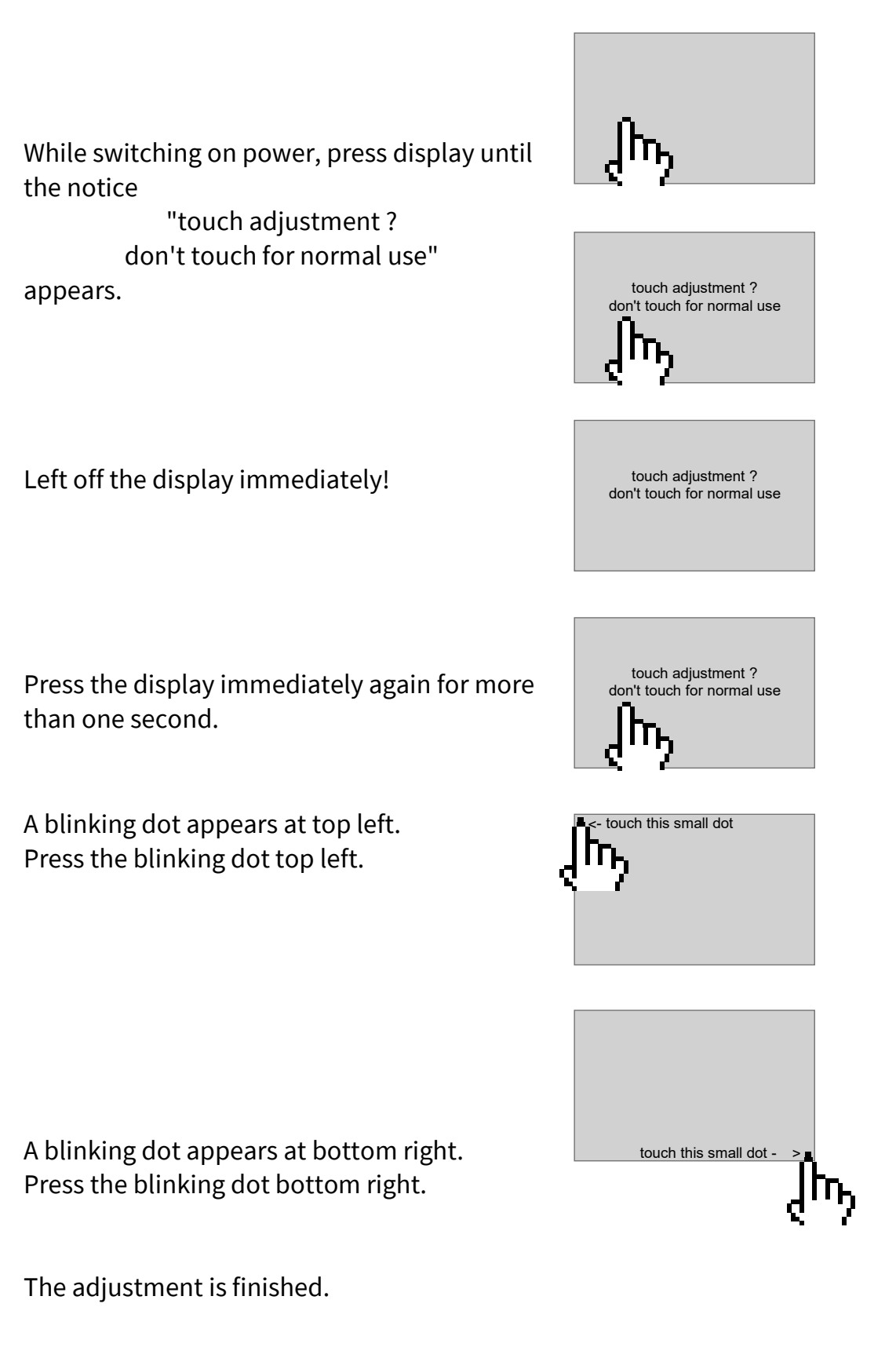

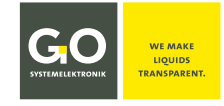

## **Appendix D – Housing Dimensions**

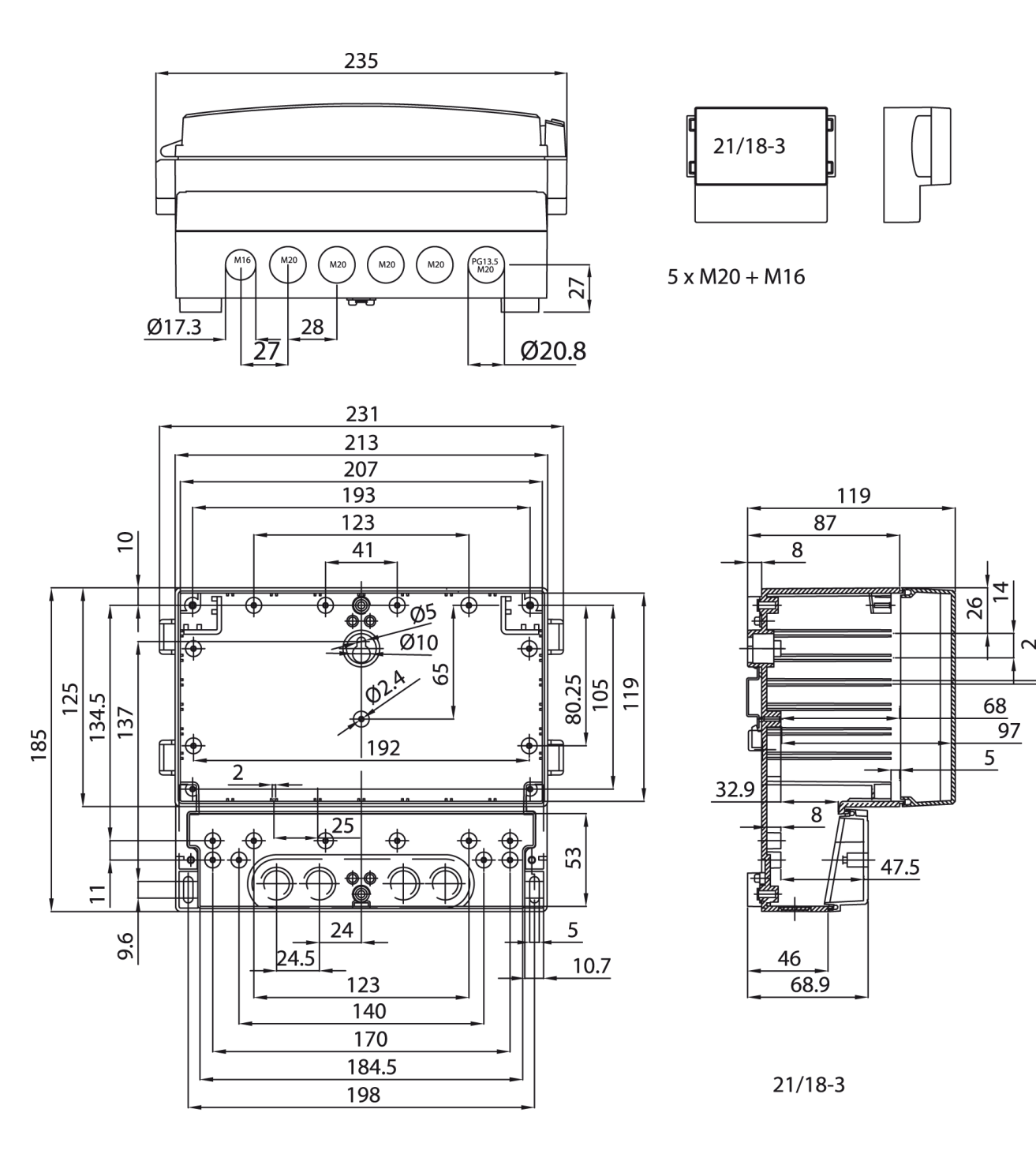

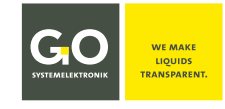

#### **Appendix E – Status and Error Messages**

#### 1 Status messages

| 11 : 21 : 57                                 | 10 . 04 . 2013  |
|----------------------------------------------|-----------------|
| 1 Oxygen                                     | 4 Temperature 2 |
| 8.0 mg/l                                     | 19.0 °C         |
| 2 Temperature 1                              | 5 Salinity      |
| 18.4 °C                                      | 5.4 ‰           |
| 3 Conductivity                               | 6 Pulse 1       |
| 414 µS/cm                                    | 10 1/m          |
| Digital In Relais<br>10 20 30 40 10 20 30 40 | CAN Menu        |
|                                              | T               |

Status messages appear at the bottom of the Parameter Display.

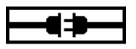

• yet no bus connection is detected

- flashing: CAN-bus card is detected, CAN-bus speed is still unknown
- CAN-bus speed detected (here 50 kbit/s), device is registered on the CAN-bus flashing: CAN-bus connection is disconnected
- **RS232** RS232 card is detected.
- **RS485** RS485 card is detected.

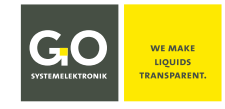

#### 2 Error messages

|                         | Password error Description of the error                                   |
|-------------------------|---------------------------------------------------------------------------|
|                         | (13) Error number                                                         |
|                         |                                                                           |
| E                       | ror messages appear in a separate menu.                                   |
| (A) Switches back to th | The backlight of the display flashes.                                     |
|                         | e previous menu.                                                          |
| Password error          | incorrect password input                                                  |
| (13)                    | Entry into csv-file: <b>4096</b>                                          |
| Communication error     | The connection between the motherboard and the display     is interrupted |
| (10)                    | Entry into con file: 22769                                                |
|                         | Entry into csv-inte: <b>32768</b>                                         |
| Error during data recor | • SD Memory Card error during a recording                                 |
| Please check memory ca  | rd. Entry into csv-file: <b>16384</b>                                     |
| (50)                    |                                                                           |
| No memory card found    | <ul> <li>SD Memory Card missing</li> </ul>                                |
| (99)                    |                                                                           |
| critical battery voltag | • The supply voltage has dropped below 11.5 volts.                        |
| (11)                    | If the supply voltage is below 11 V, the transducer will be switched off. |
|                         | Entry into csv-file: <b>2048</b>                                          |
|                         | • no error Entry into csv-file: <b>0</b>                                  |
|                         |                                                                           |

At combined errors, the error sum is entered in the csv-file.

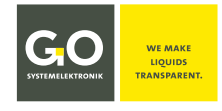

#### Appendix F – Multipoint Calibration

#### Multipoint calibration, example turbidity<sup>1</sup>

#### 1. Request

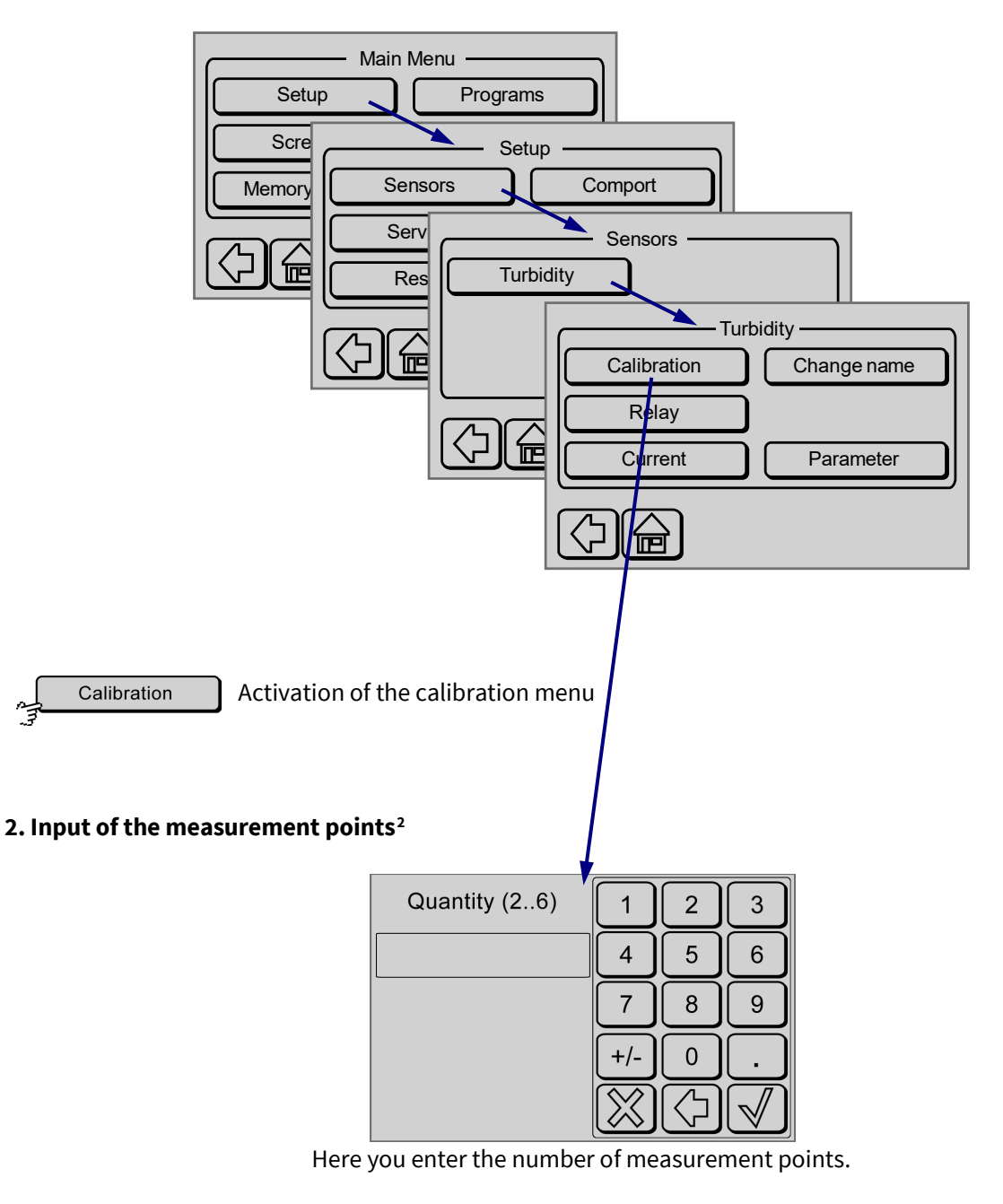

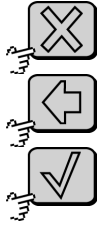

Switches back to the turbidity menu without saving the input.

Deletes the last entered character.

Saves the input and switches back to the next menu. Without input the value is set to 2.

<sup>&</sup>lt;sup>1</sup> Another examples would be a variety of ISE sensors.

 $<sup>^{\</sup>rm 2}\,$  At some sensors there is before a menu for selecting a gain.

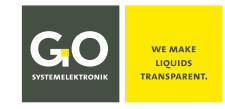

## BlueSense - Multipoint Calibration

#### 3. Input of the calibration values

| 1/6 0.0 FNU | 1                       | 2          | 3 |
|-------------|-------------------------|------------|---|
|             | 4                       | 5          | 6 |
|             | 7                       | 8          | 9 |
|             | +/-                     | 0          |   |
|             | $\overline{\mathbb{X}}$ | $\bigcirc$ |   |

Immerse the sensor into the calibration medium. Enter the turbidity value of the calibration medium.

1/6 actual number of the measurement point / number of measurement points

Aborts the calibration and switches back to the turbidity menu.

- **0.0** actual measurement value and therefore reference value, here 0.0
- **FNU** unit of the measurement, here FNU for turbidity

Deletes the last entered character.

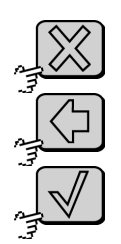

Saves the input and switches to the next menu.

Without a setting the value is set to 0. Not recommended!

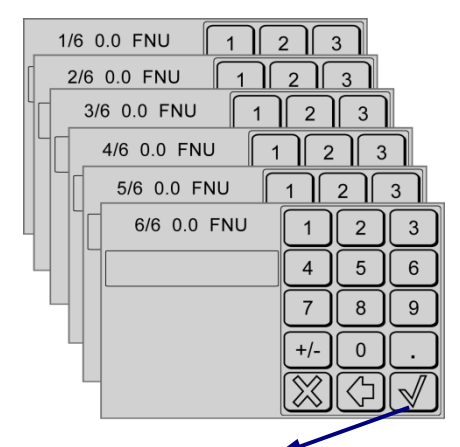

#### 4. Finalizing the calibration

| Number | Reference value         | Input    |
|--------|-------------------------|----------|
| 1.     | n.nnnnn                 | n.nnnnn  |
| 2.     | n.nnnnn                 | n.nnnnn  |
| 3.     | n.nnnnn                 | n.nnnnn  |
| 4.     | n.nnnnn                 | n.nnnnn  |
| 5.     | n.nnnnn                 | n.nnnnn  |
| 6.     | n.nnnnn                 | n.nnnnn  |
|        | $\overline{\mathbb{A}}$ | <u>.</u> |

List menu: List of Reference values List of Input values

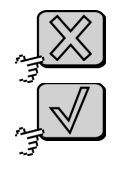

Aborts the calibration and switches back to the turbidity menu.

Saves the in calibration and switches back to the turbidity sensor menu.

The calibration is saved and completed.

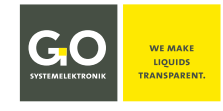

#### Appendix G – Menu Structure

**Main structure** 

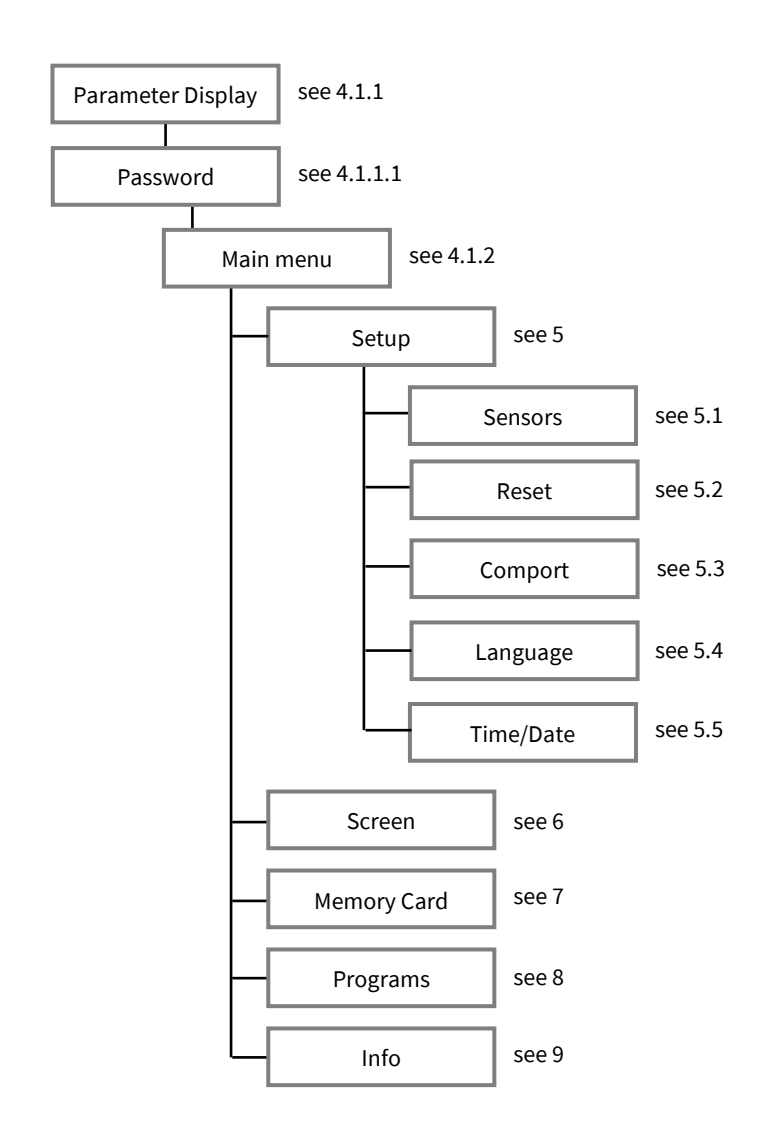

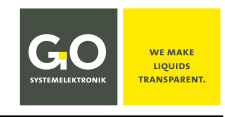

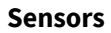

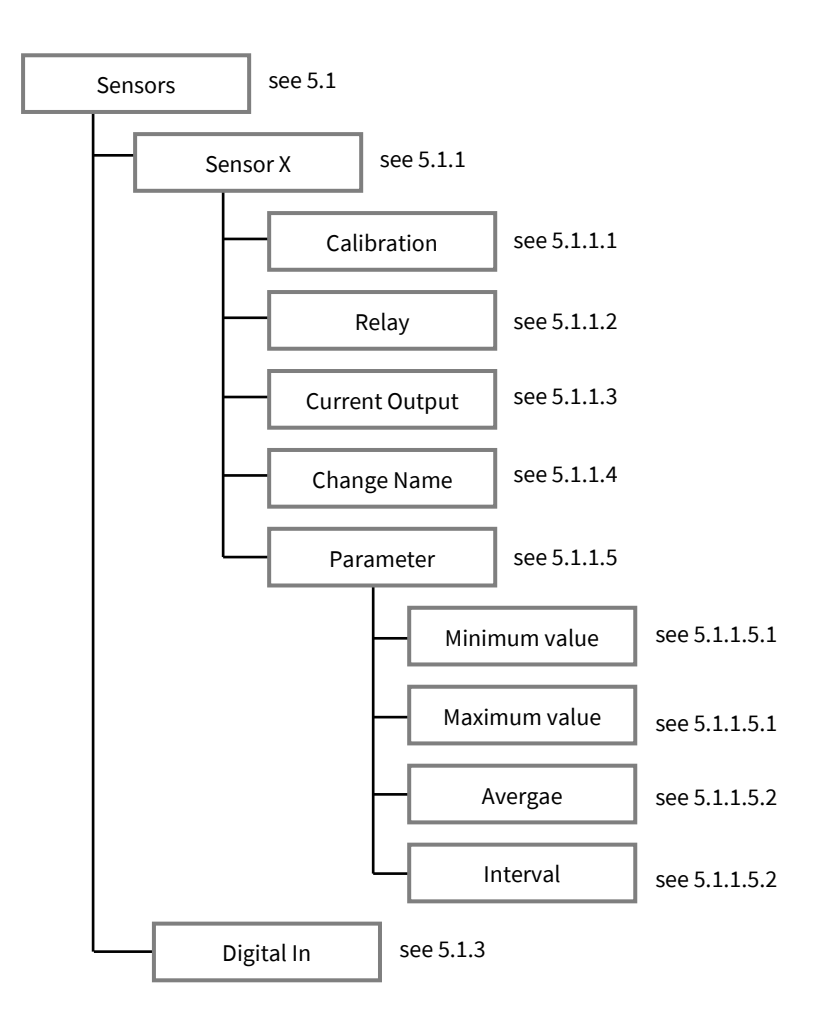

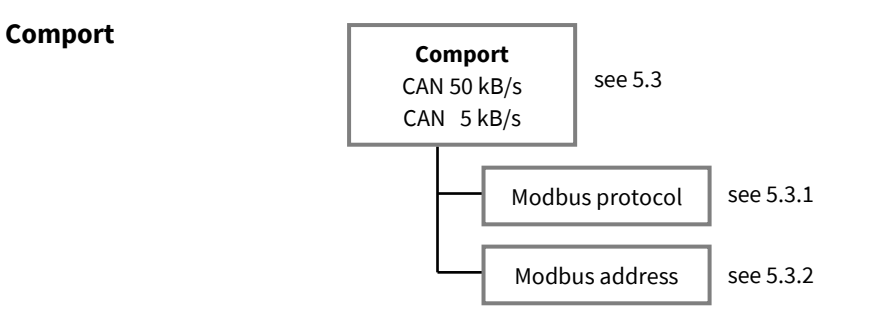

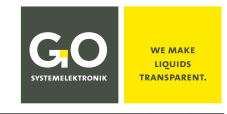

#### **Memory Card**

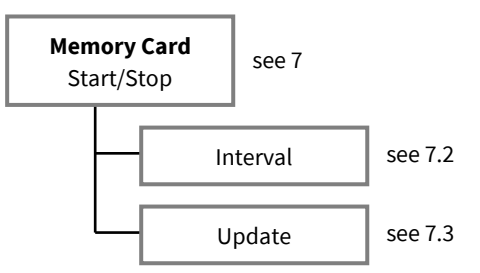

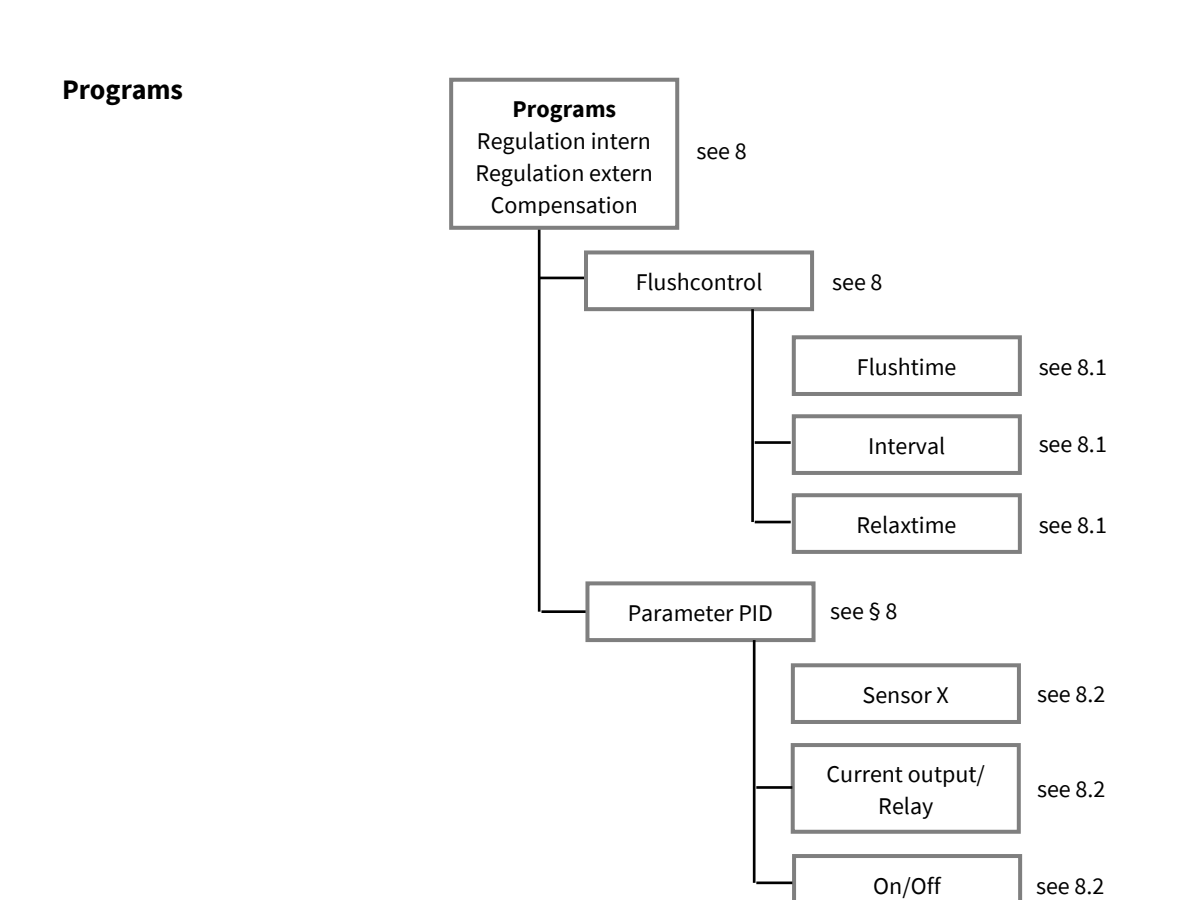

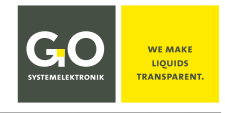

## Manual

## **Commissioning of the BlueSense Transducer**

Creation date: 30.6.2021

### ©GO Systemelektronik GmbH

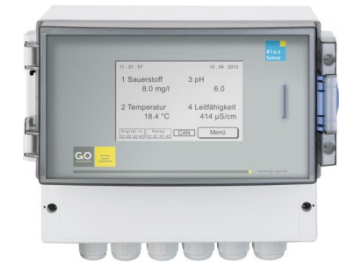

This manual is an independent part of the *Manual BlueSense Transducer* version 4.9 en and describes the commissioning of the BlueSense Transducer from GO Systemelektronik.

Comprehensive documentation of the BlueSense Transducer can be found on the SD card enclosed with the delivery.

References without a document name refer to the *Manual BlueSense Transducer*, of which this manual is a part.

The products of GO Systemelektronik are constantly being developed, therefore deviations between this manual and the delivered product can result. Please understand that no legal claims can be derived from the contents of this manual.

To determine if your Transducer has 1 or two 2 control parameters please refer to the shipping note, the serial number of the transducer is on the right hand side of the housing.

| GO GO System<br>Made                                    | e in Germany       |
|---------------------------------------------------------|--------------------|
| Type: BlueSense                                         | Art. No.: 485 0001 |
| Power supply:                                           | 230 VAC            |
| SN: 1234                                                | 39/27              |
| GO Systemelektronik GmbH 2<br>Fax: +49 431 58080- 11 ir |                    |

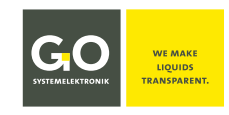

#### **CBS 1 Notes on Operation**

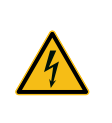

Improper handling of electrical devices endangers man and property.

Let carry out the commissioning of the device only by skilful, trained personnel using appropriate tools. Incorrect installation could cause serious faults and errors that may damage the device.

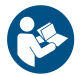

Keep this manual handy for future reference. Never deliver the device to other persons without this manual. The manufacturer is not liable for improper or unintended usage.

This device is designed in accordance with the Low Voltage Directive and the safety regulations for electronic measurement devices.

The trouble-free operation and reliability can only be assured if you pay attention to the generally applicable safety measures and special safety instructions in this manual.

- Before the connection of the device to the power supply make sure that the labelled device operating voltage matches the supply voltage (indicating the areas of power supply).
- The correct functioning and operational safety of the device can only be ensured, if the ambient conditions that are specified in the section 2.1 Technical data are complianced.
- If the device is transported from a cold to a warm environment condensation may result in a failure of the function. In this case, wait until the device temperature is at the level of the ambient temperature before a new start-up.
- Maintenance and repair work may only be performed by a specialist who is authorized by GO Systemelektronik.

If it is to be assumed that the device can no longer be operated safely, it must be put out of operation and secured with identification markings against further commissioning.

The safety may be compromised by the device if, for example, the device:

- has visible damages,
- no longer works as required,
- has been stored in improper conditions for a longer time,
- was exposed to improper transport conditions.

In cases of doubt give notice to GO Systemelektronik GmbH. If necessary send the device to GO Systemelektronik for reparation respectively maintenance.

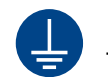

Earth the BlueSense Transducer at slot X10.

This is the only way to ensure trouble-free measurement operation.

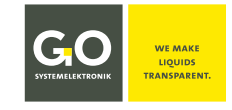

#### **CBS 2 Commissioning**

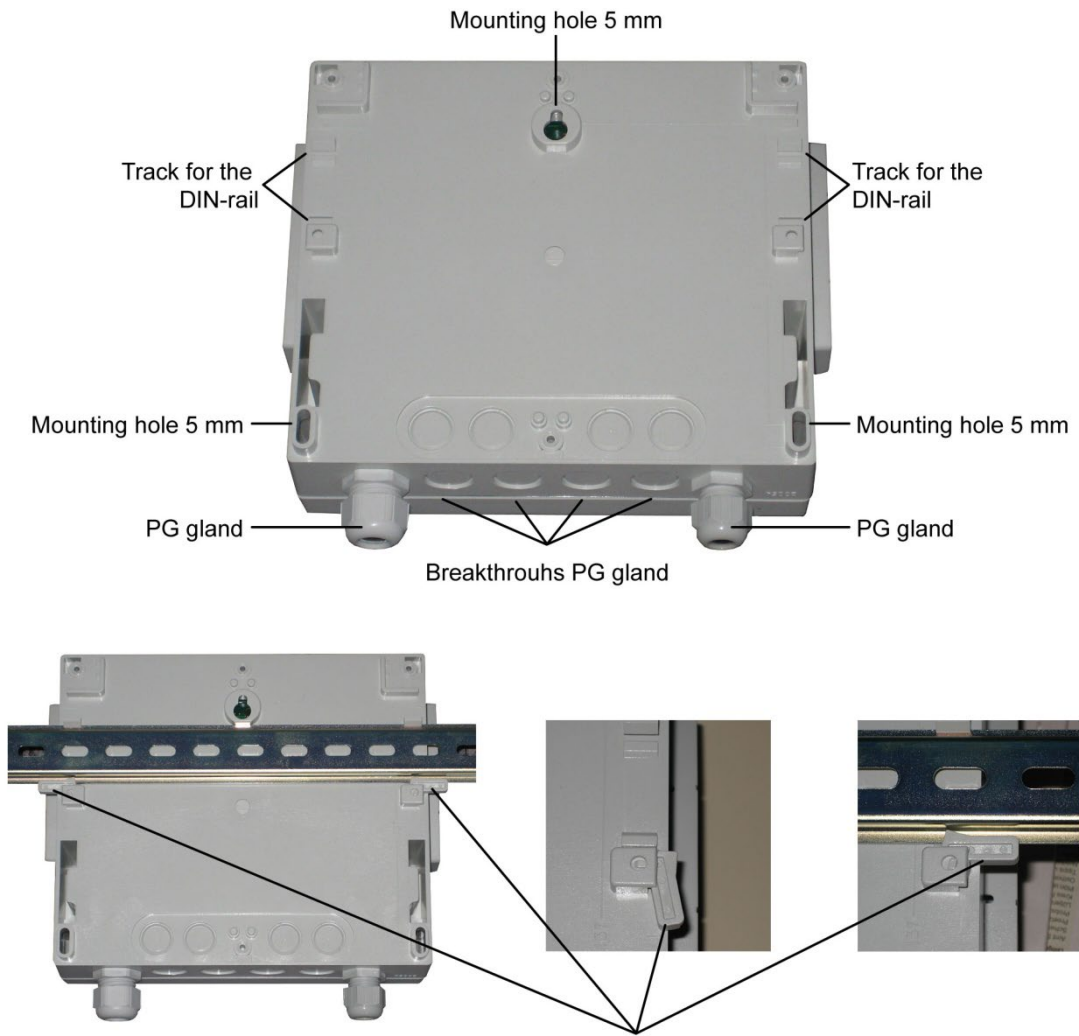

Clamping lever for mounting on a DIN-rail

The Transducer's respective sensors, supply voltage, current outputs and, where applicable, the relays, are to be connected via the spring-loaded connectors. The terminals are marked.

see 2.2 Connection Diagram 1 Control Parameter or 2.3 Connection Diagram 2 Control Parameter and 2.4 Sensor Terminal Connection Diagram

U To avoid incorrect measurements, the PE contact of the power supply (slot X10) must be connected.

The cable entry is via the PG glands.

#### To-do list after initial start-up:

- language setting: preadjustment: english
- time setting preadjustment: timezone of the customer
- if applicable sensor calibration e.g. for ISE sensors
- customer-specific settings relay settings (switching and hysteresis values), current output settings, etc.
- if applicable adjustment of the touch display The touch-panel is adjusted and ready for use. A long storage by the customer may cause the necessary of a new adjustment (see *Appendix C – Adjustment of the Touch Display*).

GO Systemelektronik GmbH Faluner Weg 1 24109 Kiel Germany Tel.: +49 431 58080-0 Fax: -58080-11 Page 58 / 59 www.go-sys.de info@go-sys.de

see 5.4 Language setting

see 5.5 Time Date

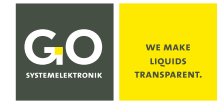

## **CBS 3 EU Declaration of Conformity**

|                                                                          | SYSTEMELEKTRONIK                                                                                                    | WE MAKE<br>LIQUIDS<br>TRANSPARENT.                                                |                                                                                                    |  |
|--------------------------------------------------------------------------|----------------------------------------------------------------------------------------------------|-----------------------------------------------------------------------------------|----------------------------------------------------------------------------------------------------|--|
|                                                                          | EU-Konformitä<br>EU Declaration o                                                                                                    | tserklärung<br>of Conformity                                                      | ,                                                                                                    |  |
| Hersteller:<br>Manufacturer:                                             | GO Systemelekt<br>Faluner W<br>24109 Kiel                                                                                                    | ronik GmbH<br>/eg 1<br>Germany                                                    |                                                                                                    |  |
| Die alleinige Verantwortung für d<br>The sole responsibility for issuing | ie Ausstellung dieser Konfori<br>this EU declaration of confor                                                                                                    | mitätserklärung trä<br>mity is carried by t                                       | igt der Hersteller.<br>he manufacturer.                                                                                                    |  |
| Gegenstand dieser Erklärung:<br>Subject to this declaration:             | BlueSense Messumfor<br>BlueSense Transducer                                                                                                    | mer                                                                               |                                                                                                    |  |
| Artikelnummer:<br>Article No.:                                           | 485 0001                                                                                                    |                                                                                   |                                                                                                    |  |
| Typenschild des Produktes:<br><i>Type plate of the product:</i>          | GO Systemelektronik Gmi<br>Type: Messumformer<br>Art.Nr.: 485<br>Anschlusswerte:<br>NN: nnnn<br>GO Systemeletronik Gmill 2408 Kiel<br>Fax 6569 11: Emili Bietkon@go-sys.de Internet we | bH CC<br>D001<br>Type: Transd<br>Voltage:<br>SN: nnnn<br>43/969900<br>y go-ysr.de | 30 Systemelektronik GmbH CE<br>Ituer Art.No.: 485 0001<br>nnnV<br>monk GmbH 24101 Kill Tel. 3431/60000<br>it: blebox@go-sys.de Internet: ww |  |
| Der oben beschriebene Gegensta<br>The subject matter described abo       | nd der Erklärung erfüllt die e<br>ve fulfills the relevant harmo                                                                                                    | inschlägigen Harm<br>nization rules of th                                         | oonisierungsvorschriften der Union.<br>Ie Union.                                                                                            |  |
| Zugrunde liegende harmonisierte<br>Underlying harmonized standard        | e Normen:<br><i>ls:</i>                                                                                                    |                                                                                   |                                                                                                    |  |
| 1. DIN EN 61000-6-3:2011                                                 | Störaussendung                                                                                                    | Interference emis                                                                 | sion                                                                                                    |  |
| 2. DIN EN 61000-6-1:2007                                                 | Störfestigkeit                                                                                                    | Störfestigkeit Interference resistance                                            |                                                                                                    |  |
| (Falls zutreffend) Gemäß den Bes<br>(If applicable) Following the prov   | timmungen der Richtlinie/d<br>ision of directive/the docum                                                                                                    | en Dokumenten:<br>ents:                                                           |                                                                                                    |  |
| 1. DIN EN 60950:2006 Nie                                                 | derspannungsrichtlinie                                                                                                    | Low voltage direc                                                                 | tive                                                                                                    |  |
| 2. Fertigungs- und Prüfanweisur<br>Manufacturing and test instru         | g BlueSense Messumformer<br>action BlueSense Transducer                                                                                                    | PA 485 0001<br>PA 485 0001                                                        |                                                                                                    |  |
| 3. Bedienungsanleitung BlueSen                                           | se Messumformer                                                                                                    | Manual BlueSens                                                                   | e Transducer                                                                                                    |  |
| Kiel, 20.6.2017<br>Ort, Datum der Ausstellung                            |                                                                                                    |                                                                                   | Dr. Thorsten Knutz<br>Geschäftsfüher Managing directo                                                                                       |  |

info@go-sys.de